# WPS an Onyx Payments company

**USER GUIDE FOR HOTELS** 

### INDEX

#### **CHAPTER I: INTRODUCTION**

WPS Network. WPS functionality. Advantages. Logging into WPS Network. Home page- Main Menu. User configuration.

#### **CHAPTER 2: DATA INPUT**

Data input navigation.
Commission check: How to review /modify & approve commissions for payment.
Direct Data: How to enter a commission payment manually.

#### **CHAPTER 3: PAYMENT TRACKING**

Payment tracking navigation.
Proformas list: Check commission payment status by proforma.
Global search: Check commission payment status.

•WPS invoices: View all payments made by hotel.

#### **CHAPTER 4: OTHER SERVICES**

Data Mining.
Communications.
Your Commission Claims.
Hotel Guide.

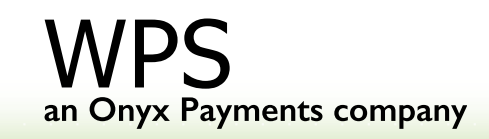

### CHAPTER I: INTRODUCTION

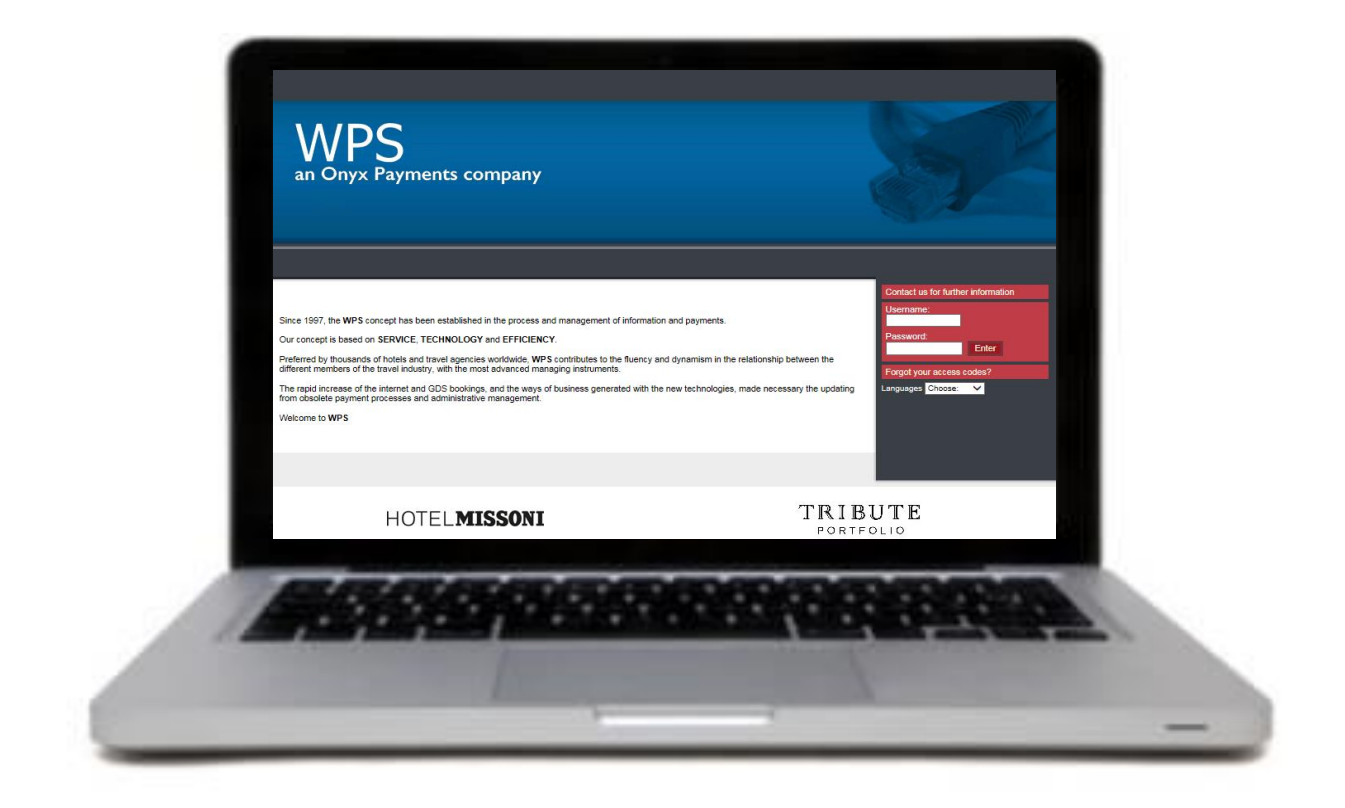

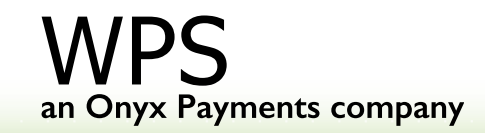

### **WPS Network**

**WPS Network** (<u>www.wpsnetwork.com</u>) is an eminently useful working tool for hotels and travel agents. It has been developed to:

- Make the management of commission payments easier.
- Achieve greater efficiency in communication and marketing activities via a new channel of communication.
- Automate and give efficiency to the invoicing process.
- Control, verify & input travel agency commissions.

**WPS Network** is a business to business Intranet, created for the sole use of WPS' clients, offering a private working environment and value added services.

**The aim** of this User Guide is to make easier the use of WPS network for WPS' clients. For this purpose, it includes a detailed description of how each of the services works, as well as a general scheme of WPS operational system.

We hope that this User Guide helps you; anyway, we keep at your entire disposal for any further assistance you may need.

Welcome to **WPS**.

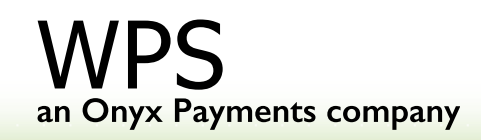

### **WPS Functionality**

#### Step 1: Data Processing

The reception of the Booking Data at WPS from the Hotel. Flexibility of the Data entry:

- Any electronic files (CRS file, PMS files, etc, via Communications service).
- Direct input in WPS Network (via Direct Data service).
- YCC: Commission claims coming from TTAA Worldwide and or any other Third Party Companies (via Your Commissions Claims service).

#### **Step 2: Data Validation**

Hotel checks and validates bookings – confirming and amending (check in/out date, commission amount, etc) when necessary.

#### Step 3: Proforma & invoice issued

Once data has been processed, WPS will inform the hotel via email that a proforma in hotel's local currency (or major ones) has been uploaded. Proforma includes the total amount to transfer to travel agencies and WPS fees, and WPS bank account details.

> wps an Onyx Payments company

### **WPS Functionality**

#### Step 4: Funds transfer

Hotel sends the funds to WPS bank account indicated in the proforma.

#### Step 5: Payment processing

The week after receiving the funds from the Hotel, WPS pays the travel agencies.

#### Step 6: Invoicing & Reporting

Once payments have been made WPS issues and uploads the Invoice for WPS fee and the Payment Report with the breakdown of all travel agent payments made on hotel's behalf.

Both Hotel and travel agencies can control and track their payments through <u>www.wpsnetwork.com</u> where reconciliation tools are available.

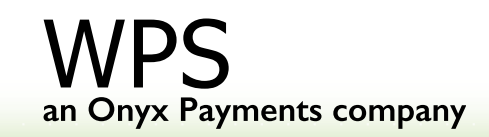

### **WPS Advantages**

• Administrative Work Saving:

Hotels are able to check the data on the Network and to process "non commissionable" information through the system.

• Free of charge commission claims handling.

• Optimization of the Banking Costs: Hotel transfers in their local currency (or major ones) and in most cases to a local bank.

• Control:

Total control through WPS Network, historical data is stored for informative and control purposes.

• Personalized Support:

International team, assistance in 8 languages.

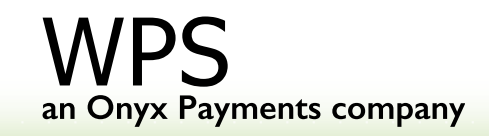

#### Please go to www.wpsnetwork.com

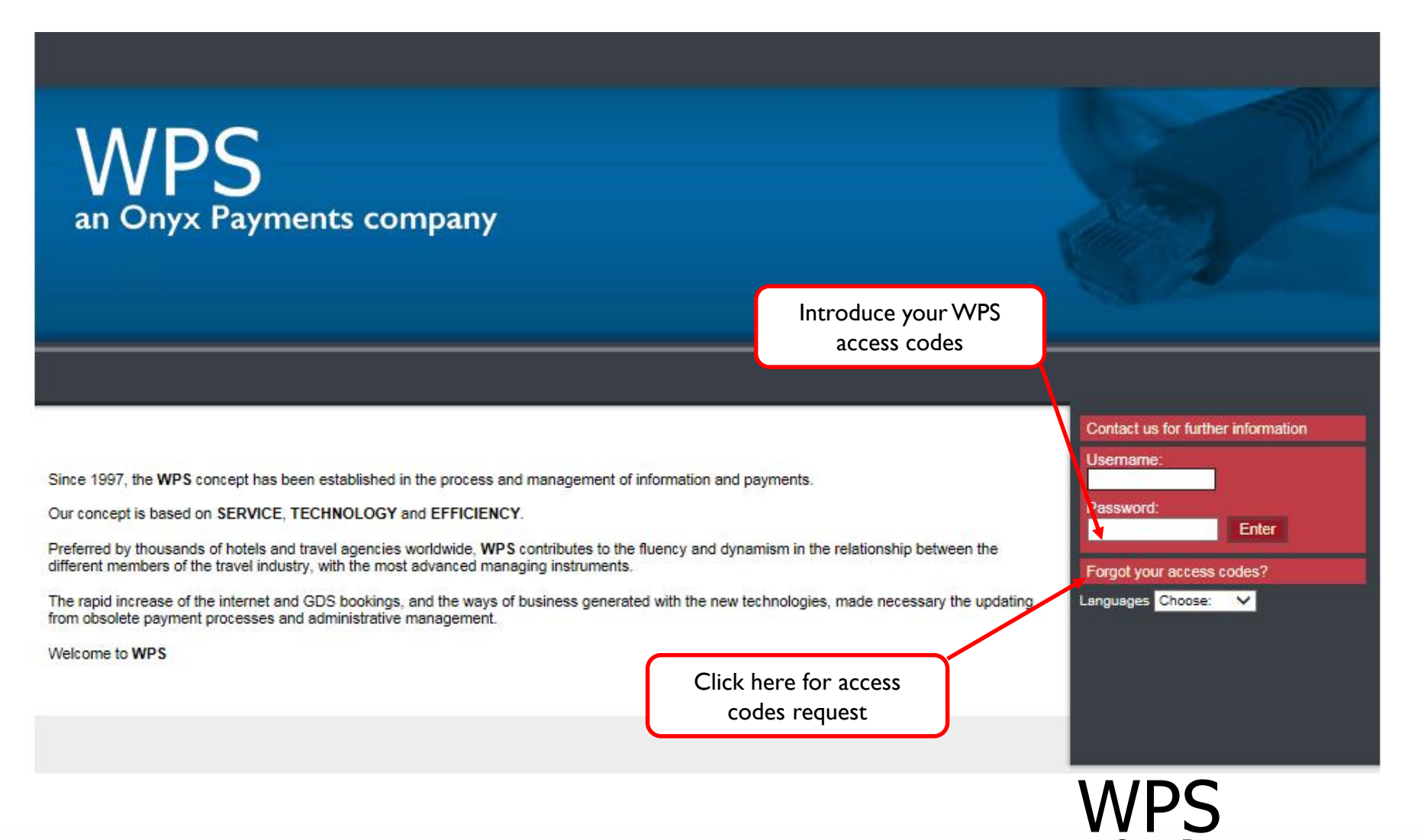

an Onyx Payments company

#### WPS Main Page: Please follow the instructions appearing on this pop up

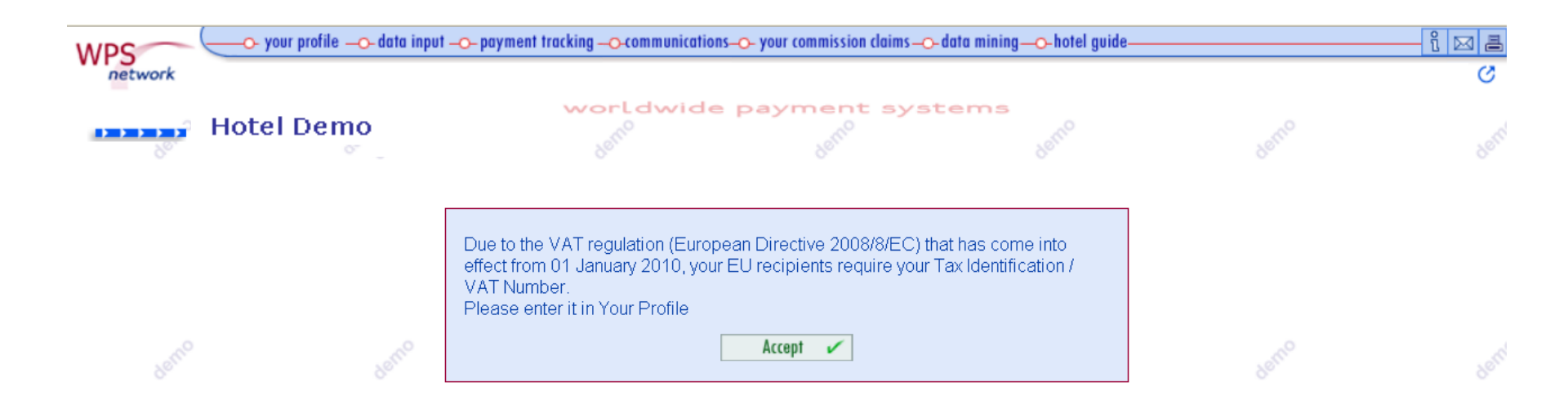

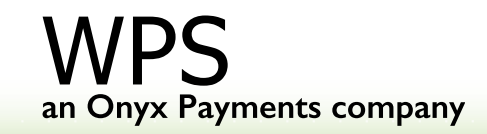

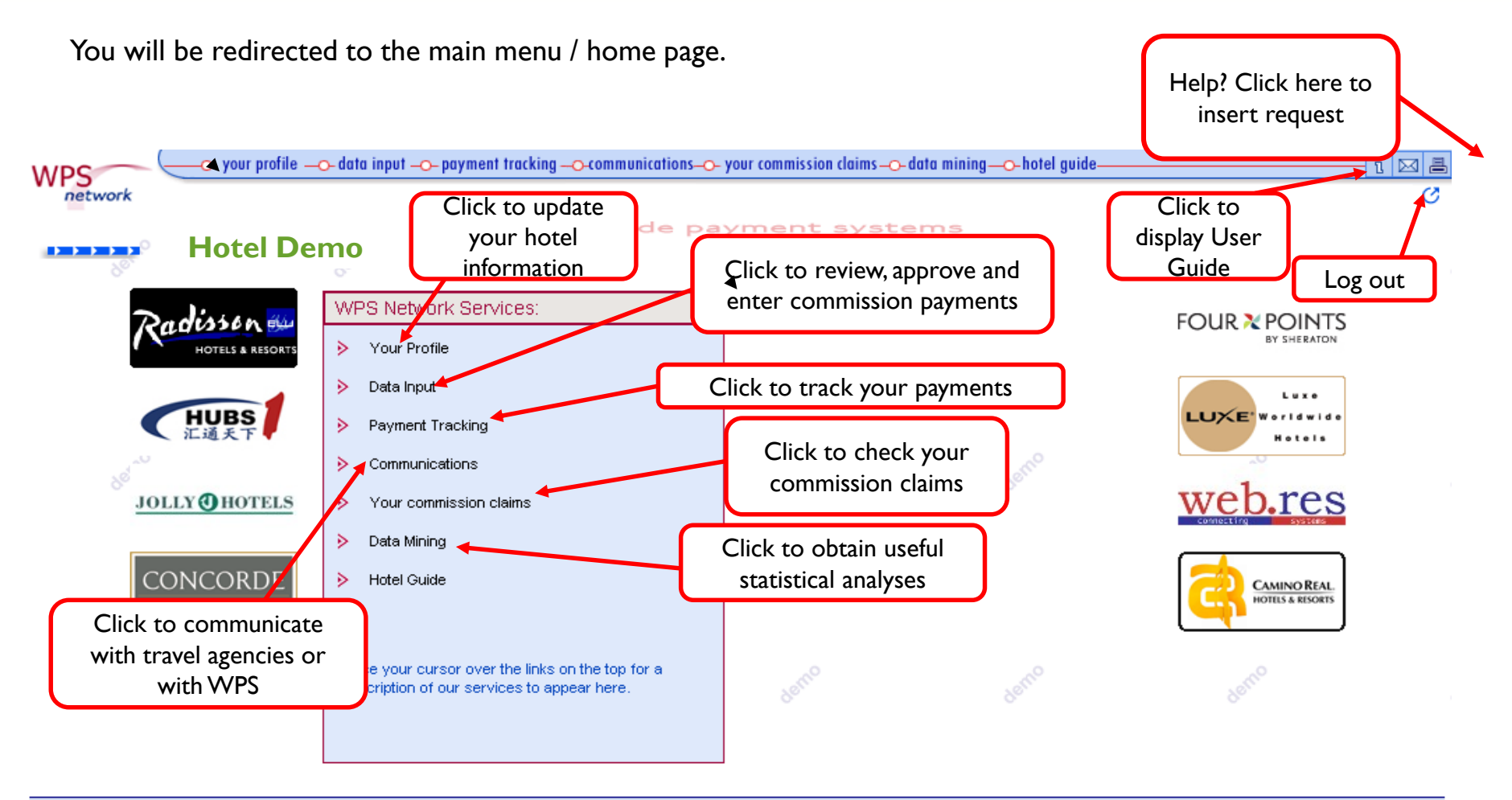

Contacts Terms of Business

wps an Onyx Payments company

| Yo             | ur Profile                                                                                                    | Complet                                                                                | e and upda                                             | te your hot                                                                                                    | el information                                                                                                    |                                                |                                     |              |
|----------------|----------------------------------------------------------------------------------------------------|----------------------------------------------------------------------------------------|--------------------------------------------------------|----------------------------------------------------------------------------------------------------|----------------------------------------------------------------------------------------------------|------------------------------------------------|-------------------------------------|--------------|
| WP             |                                                                                                    | ofile data input pay                                                                   | ment tracking ————————————————————————————————————     | s–O- your commission claims –O-                                                                                                    | data mining —o-hotel guide————                                                                                               |                                                |                                     |              |
|                | HOTEL GA                                                                                                    | RAND PALACE                                                                            | Worldwide p                                            | ayment syste<br>ur Profile                                                                                                    | ms                                                                                                    | Updat                                          | te all your hotel<br>Il information | )            |
|                | Hotel Name:<br>Address:<br>Country:<br>City:<br>ZIP / Postal Code:<br>Telephone:<br>Fax:<br>GOS Codes<br>Please indicate whic | DEMO HOTEL<br>C/AZAHAR 5<br>FRANCE<br>FORT NEUF DE VINCENNES<br>506606606<br>506606606 | Ild appear on the proforma:                            | Legal Name:<br>Legal Address:<br>Country:<br>City:<br>ZIP / Postal Code:<br>Telephone:<br>Fax:<br>V.A.T. Number:<br>$\checkmark$ O Physical $\odot$ Legal | HOTEL 2 DE DEMOSTRACIÓN WE<br>C/AZAHAR 5<br>FRANCE<br>FORT NEUF DE VINCENNES<br>606606606<br>FR - 22222222<br>Invalid V.A.T. |                                                |                                     | -            |
|                | Name: DEMO DEM                                                                                                    | 10                                                                                     | Profor<br>Phone: +34 955 2222                          | ma Receptor 😤 E-mail:                                                                                                    | PAYFAST@WPSNETWORK.COM                                                                                                    |                                                |                                     |              |
| Modify ol<br>P | r update the co<br>erson details                                                                                              | nsible V                                                                               | Oth<br>Name<br>DEMO DEMO<br>JOHN CUSSAK<br>Shai Doitsh | er Contacts<br>E-mail<br>PAYFAST@WPSI<br>JCUSSAK@DEM4<br>shaidoitsh@isrc                                                                                  | Phone NETWORK.COM DHOTEL.COM S51247854 tel.com                                                                               | Insert<br>Modify<br>Modify<br>Modify<br>Insert |                                     |              |
|                | ☆ Mandatory                                                                                                    |                                                                                        |                                                        |                                                                                                    | Click to say                                                                                                    | ve the changes                                 |                                     |              |
|                |                                                                                                    |                                                                                        |                                                        | Save                                                                                                    |                                                                                                    |                                                | an Onyx Paym                        | ents company |

#### User Configuration: Personalize your access codes, language and date format.

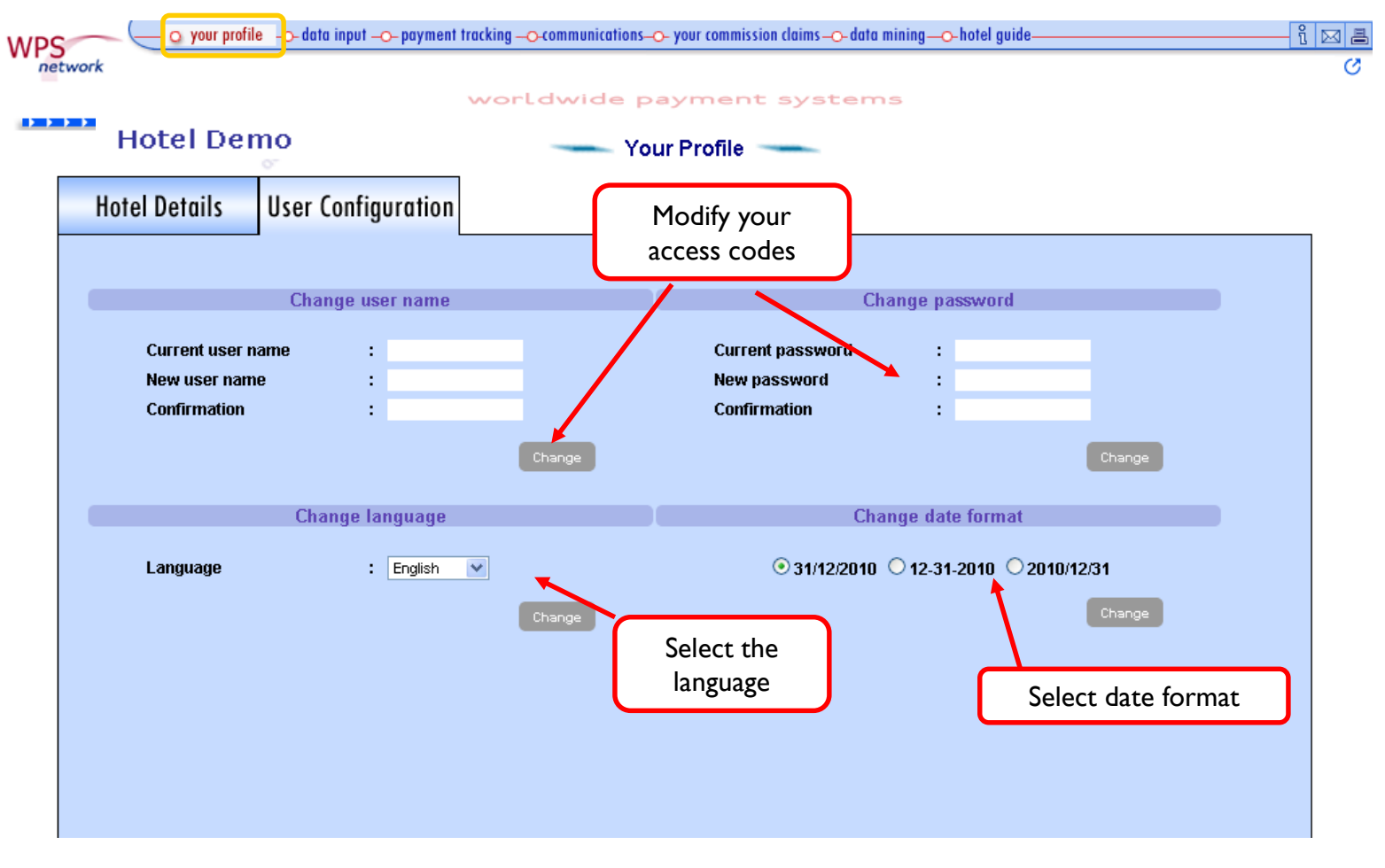

an Onyx Payments company

### Chapter 2: Data input

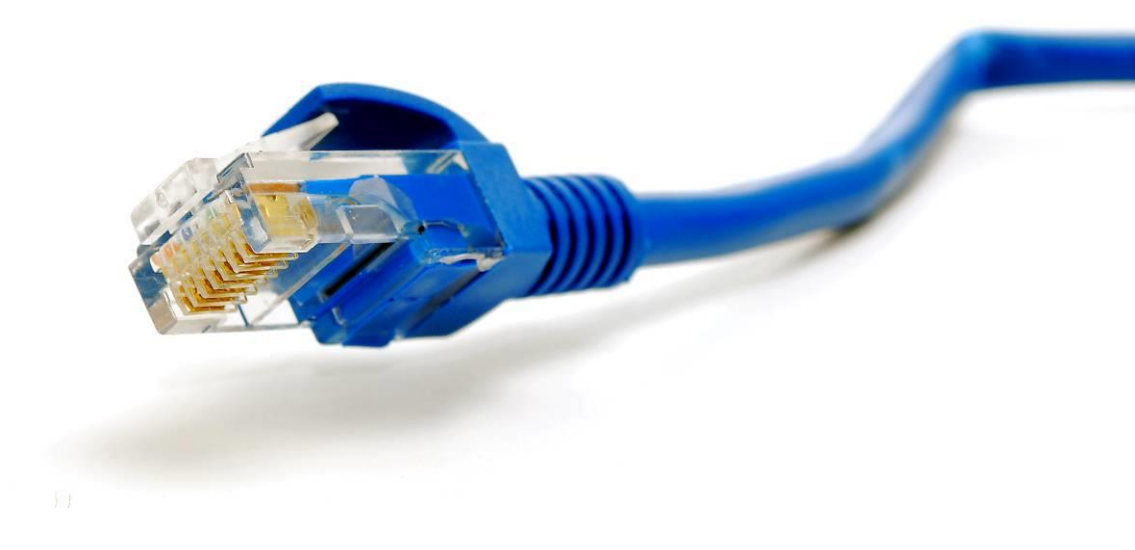

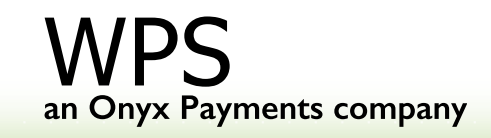

#### **Data Input**

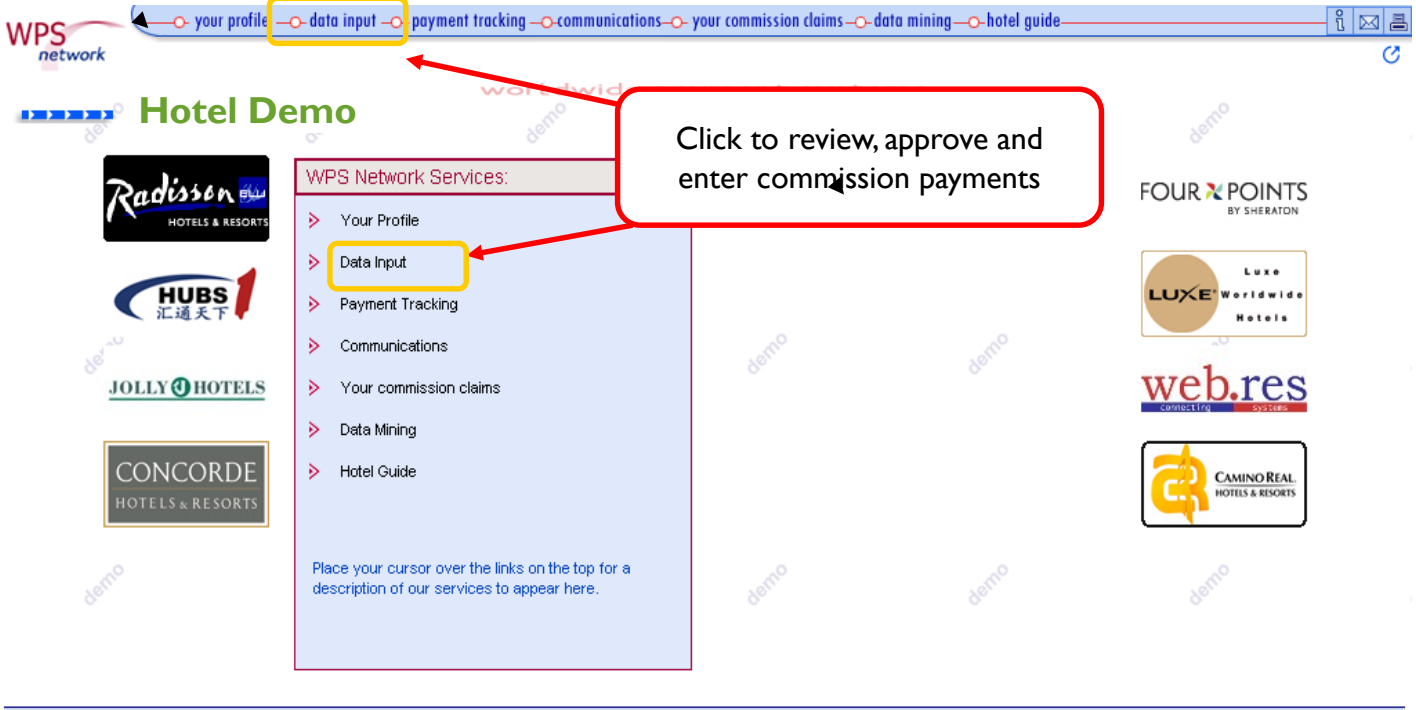

Contacts Terms of Business

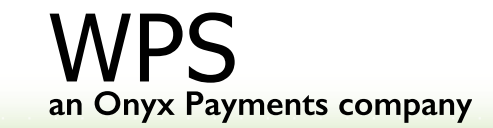

#### Data Input → Commission Check: Verify travel agencies commission payments

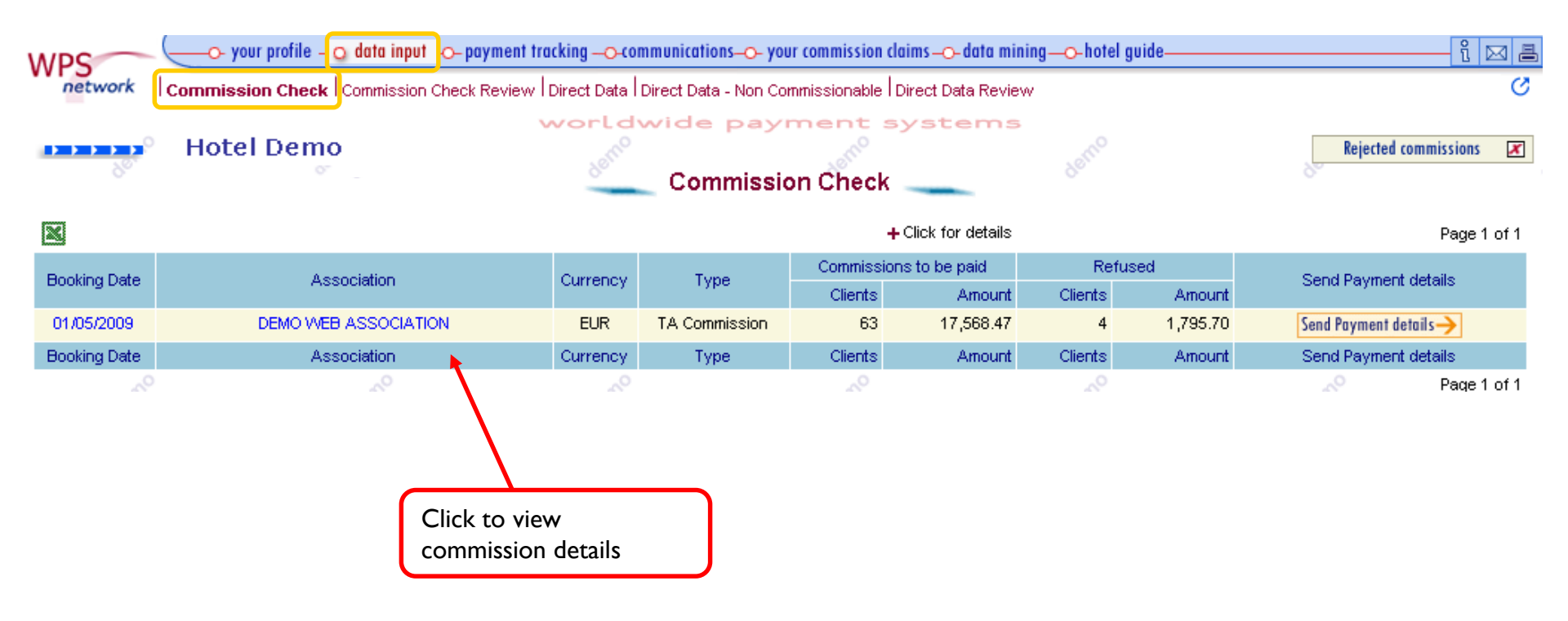

an Onyx Payments company

#### Step I: Review commission details.

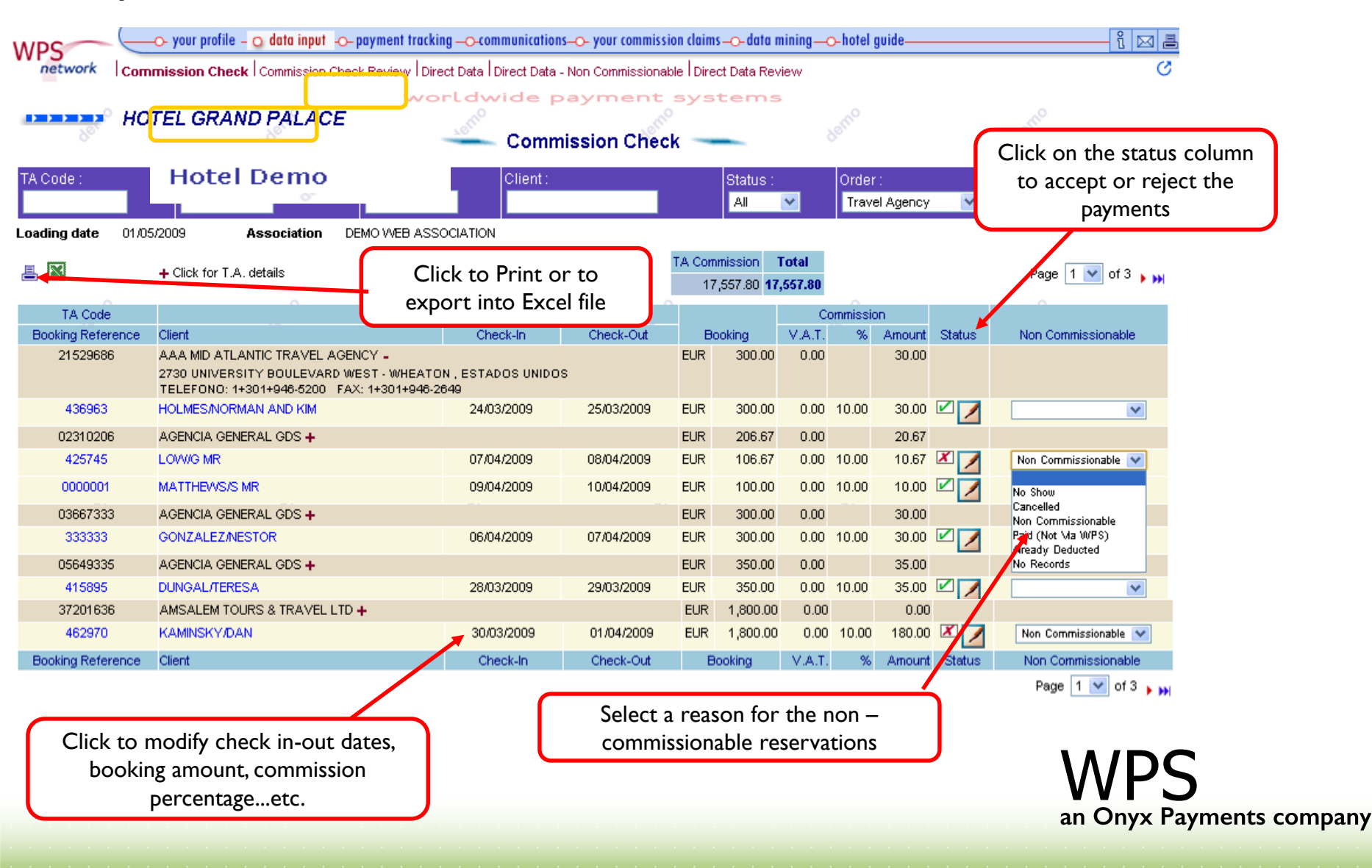

#### **Step 2:** Modify commission booking details

Any of the white fields can be modified

#### Hotel Demo

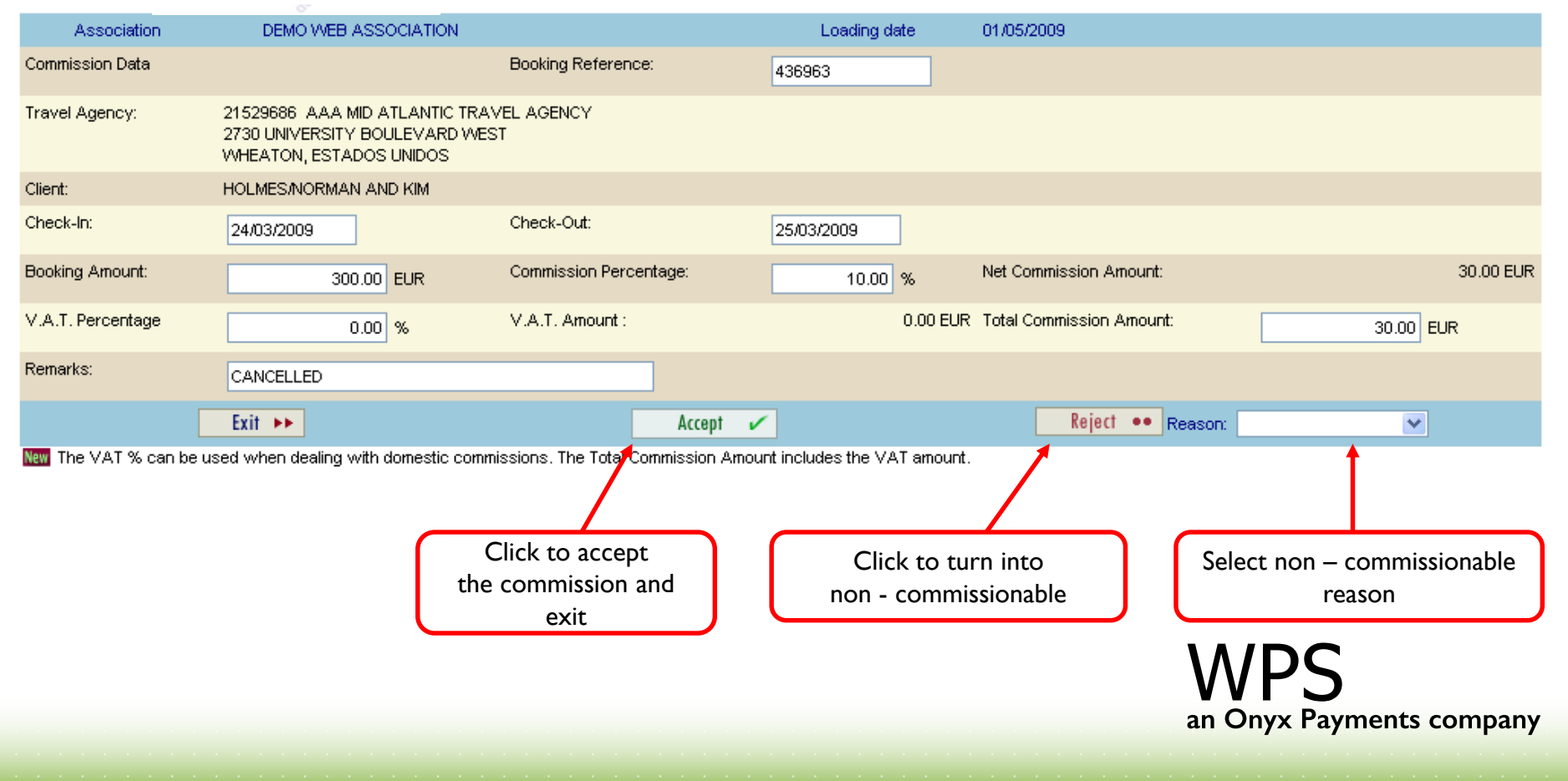

#### Step 3.1: Approve commission details

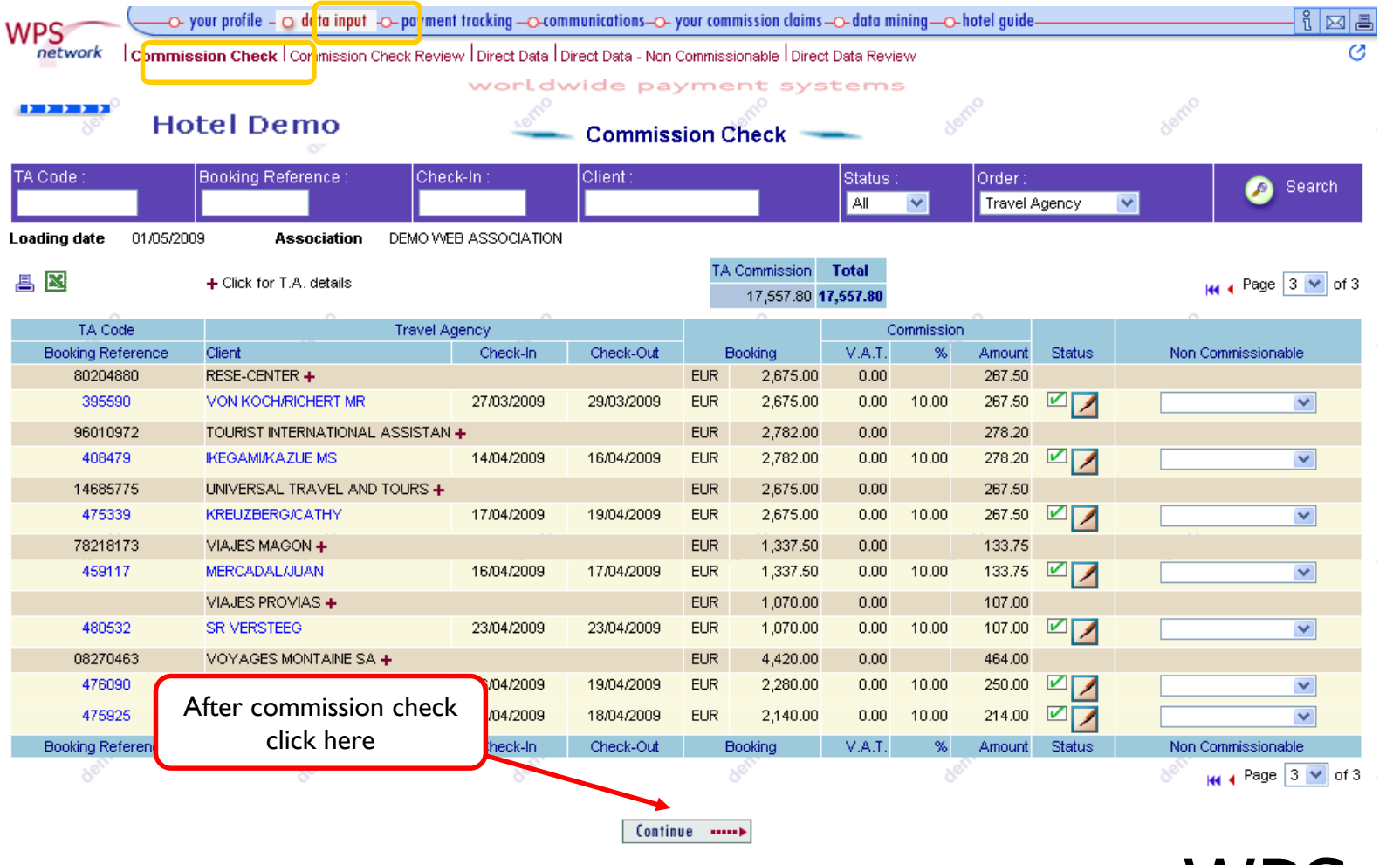

an Onyx Payments company

#### Step 3.2: Send Payment Details

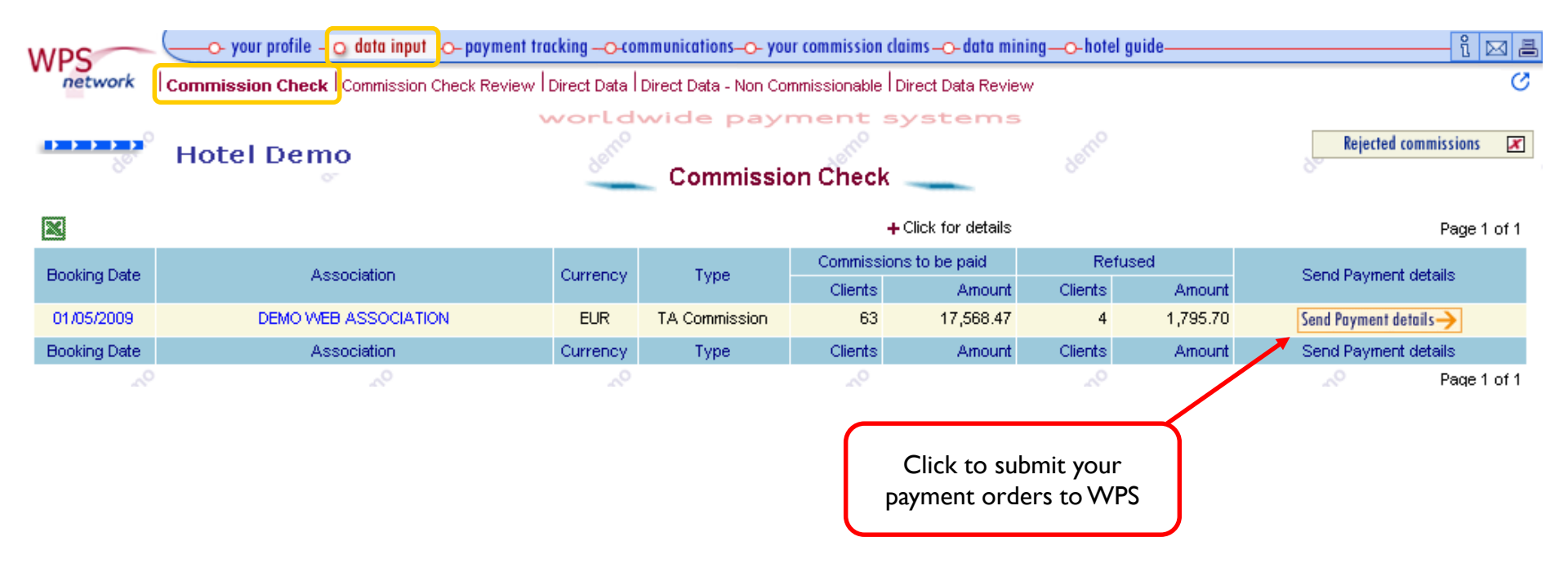

wps an Onyx Payments company

#### Step 3.3: Confirm details to be sent

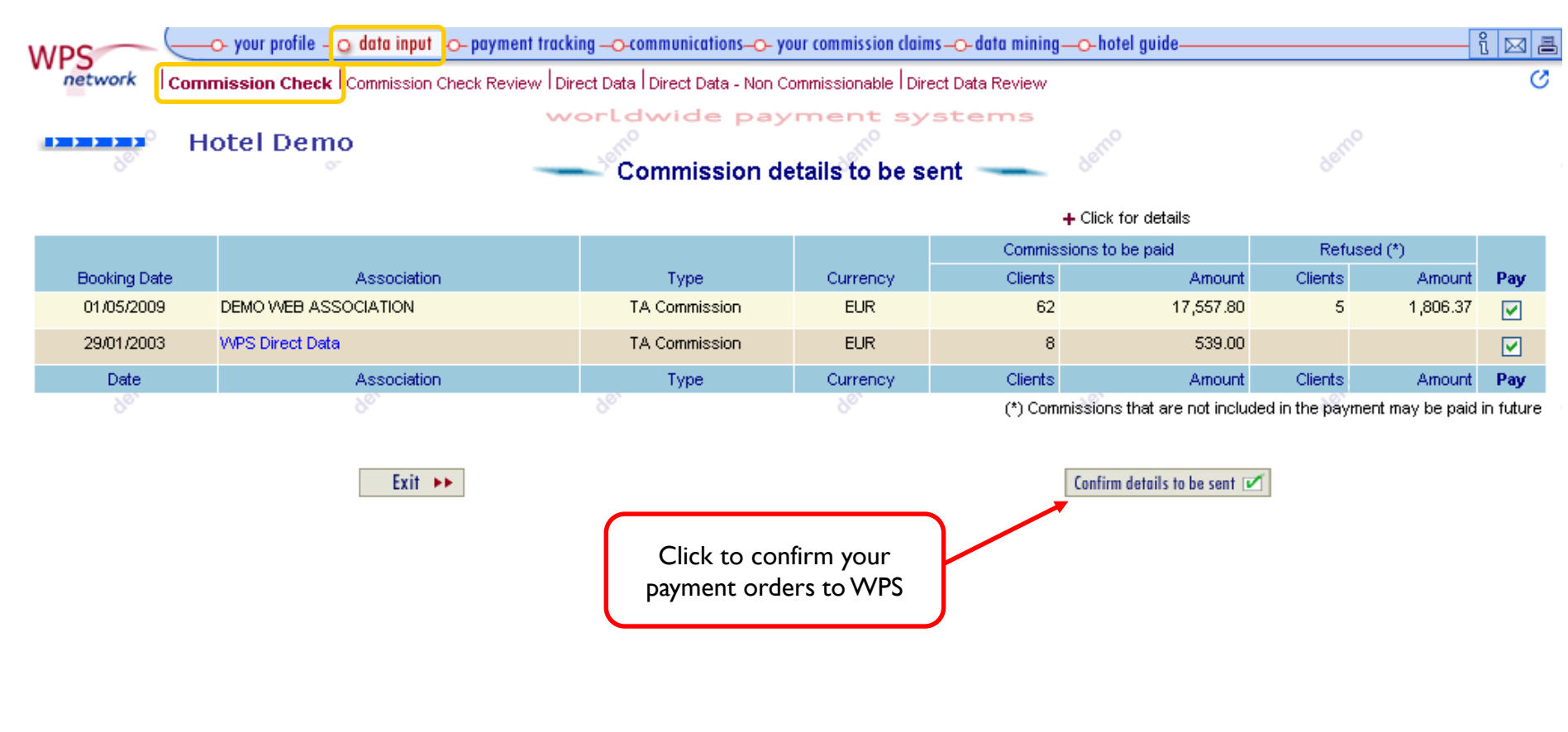

**WPS** an Onyx Payments company

Once data has been confirmed and submitted to WPS, you will receive an e-mail notification informing that your Proforma is available in WPS Network, under the Payment Tracking / Proformas List service.

|                                                     | Worl                                                                                        | dwide Payment Syste                              | ms S.A.                                     |                       |
|-----------------------------------------------------|---------------------------------------------------------------------------------------------|--------------------------------------------------|---------------------------------------------|-----------------------|
| DEMO HOTE<br>PROPERTY /<br>ABBOTS LAN<br>GREAT BRIT | L<br>A<br>ADDRESS<br>IGLEY, WATFORD, NO DEFINIDO<br>AIN                                     | test                                             | Proforma n <sup>0</sup> :<br>Date : 31 Octo | 135908<br>ober 2008   |
| his is the PR                                       | ROFORMA for your last instructions :                                                        |                                                  |                                             |                       |
| Payments                                            | s to travel agencies                                                                        |                                                  | RATE                                        | TOTAL<br>1,910.63 GBP |
| 0 (Fees char                                        | rged per client's booking                                                                   | test                                             | 1.00                                        | 8.00 GBP              |
| lease credit                                        | this amount to the following bank:                                                          |                                                  |                                             | TOTAL 1,918.63 GBP    |
| test                                                | Bank namé: st                                                                               | test                                             | test                                        | test                  |
|                                                     | Bank address:                                                                               |                                                  |                                             |                       |
|                                                     | Account holder:                                                                             |                                                  |                                             |                       |
| test                                                | Account Number:<br>SWIFT:                                                                   | test                                             | test                                        | test                  |
|                                                     | Account currency:                                                                           | Cue                                              | enta sin moneda                             |                       |
| Please ind<br>identifica<br>A fast pay              | licate our proforma reference n<br>tion.<br>yment improves your business v<br>nt Department | umber in your wiring i<br>with travel agencies a | nstructions for a p<br>nd other suppliers   | prompt                |
| WORLDWIDE I<br>C/. Tor <u>peo</u><br>VAT-EU         | PAYMENT SYSTEMS, S.A.<br>                                                                   | test                                             | test                                        | test                  |
| toet                                                | Head and Operational Office: Torneo, 72                                                     | 2 - 41002 Sevilla. Spain Tel:+34                 | 955031400/Fax:+34 955031                    | 440 test              |

### WPS an Onyx Payments company

#### Data Input→ Commission Check Review

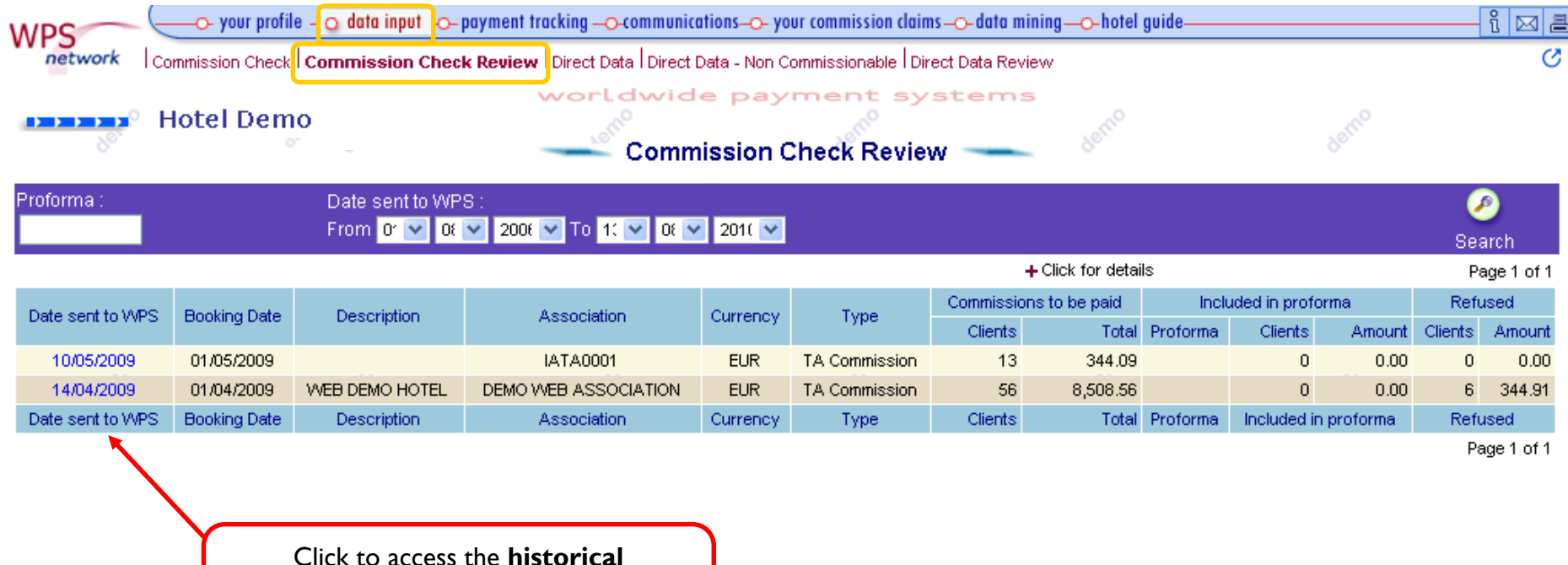

information previously validated in Commission Check service

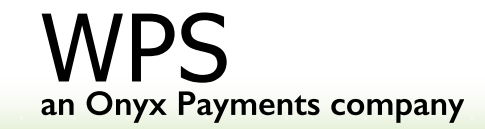

#### Data Input -> Direct Data: This service enables the hotel to input Commission Payment information

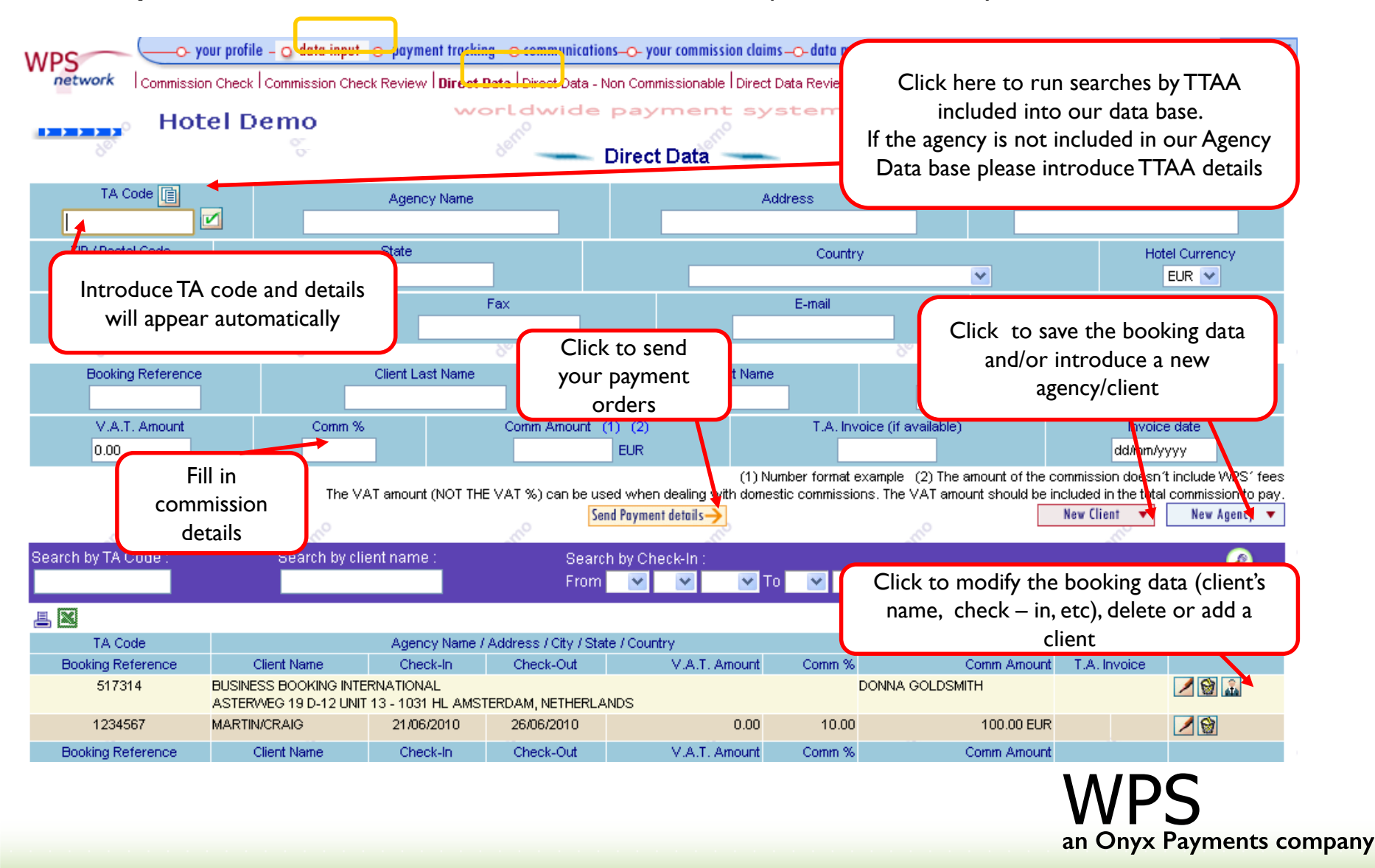

#### **Data Input-> Direct Data Non Commissionable:** It allows the hotel to include the noncommissionable bookings

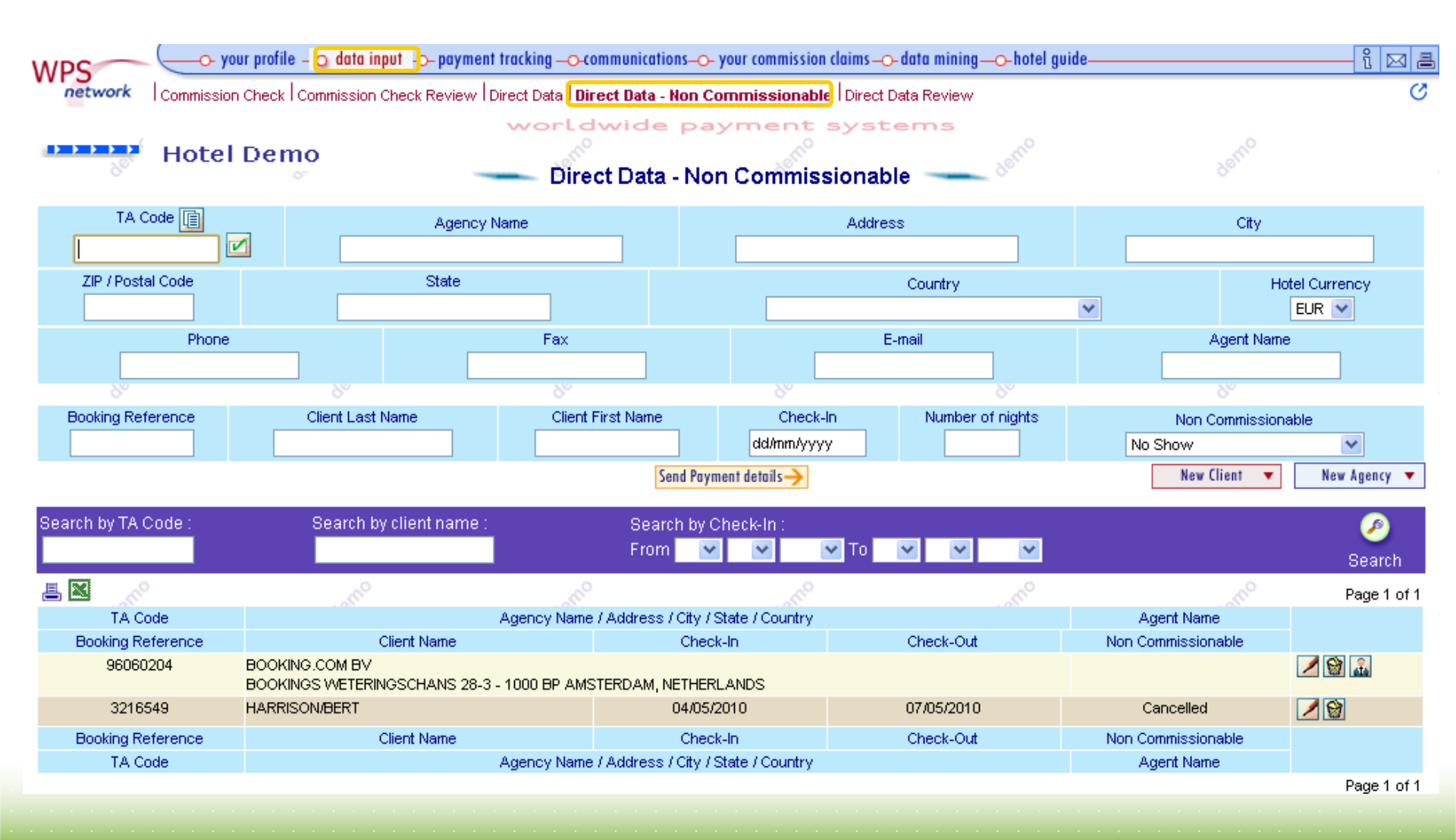

#### Data Input→ Direct Data Review

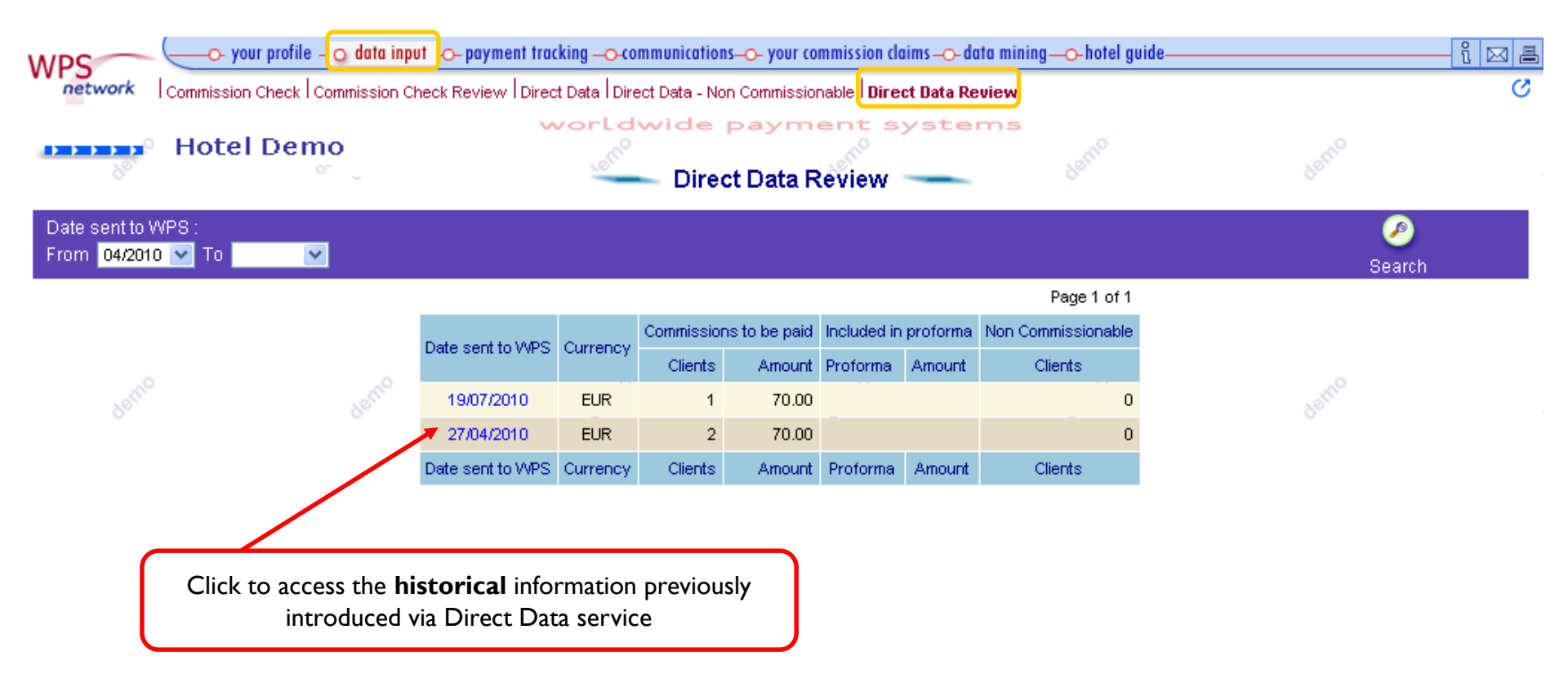

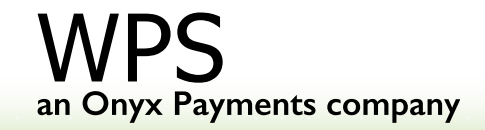

### Chapter 3: Payment Tracking

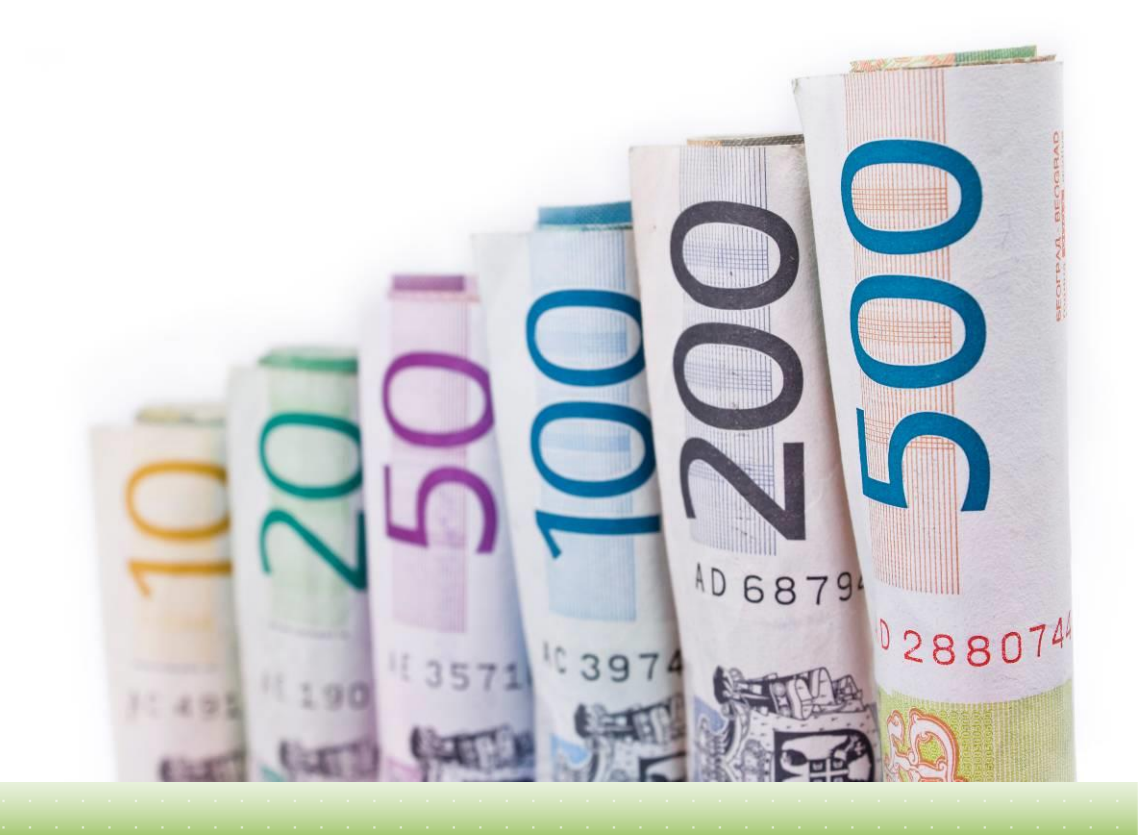

#### Payment Tracking: Check the status of your payments on real time

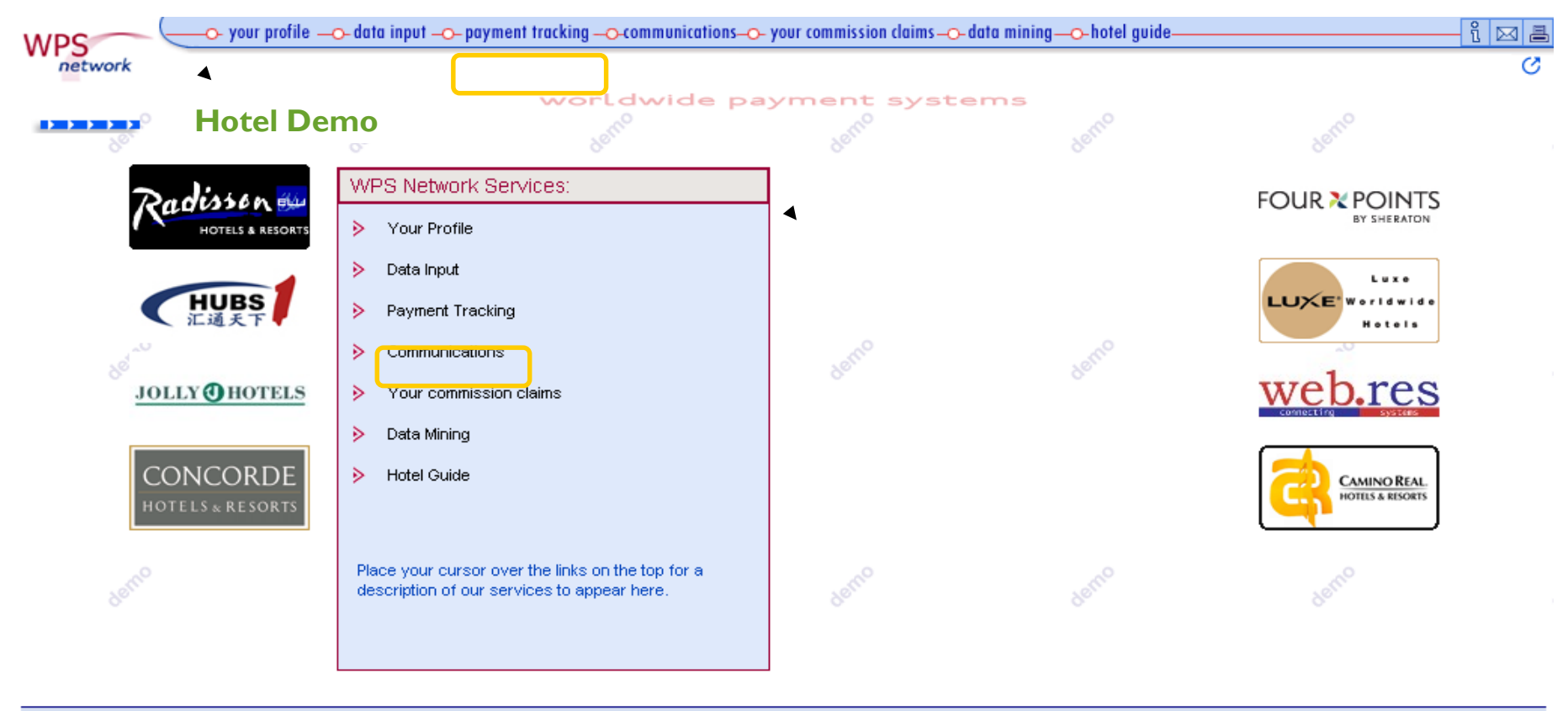

Contacts Terms of Business

wps an Onyx Payments company

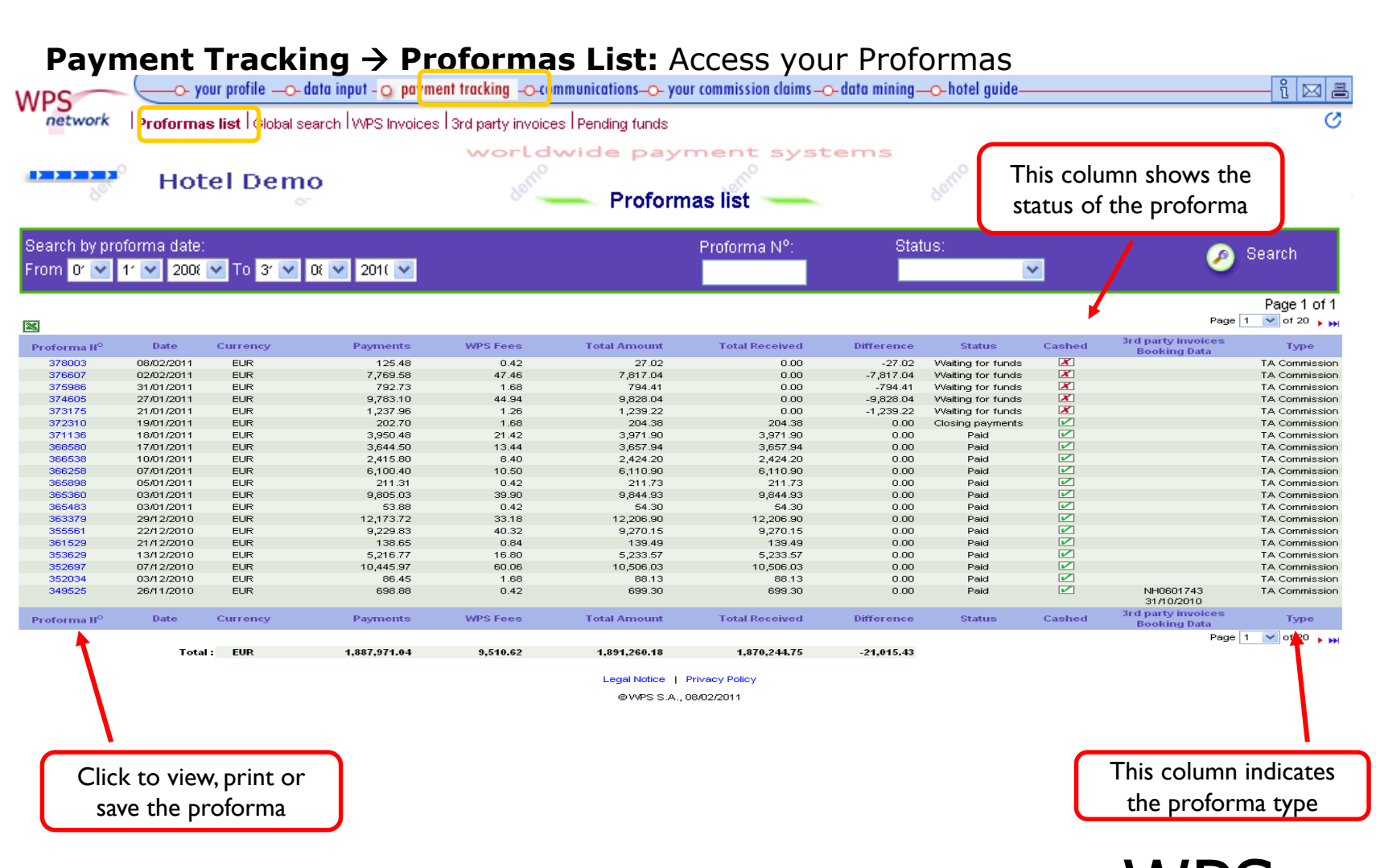

an Onyx Payments company

**Payment Tracking**→ **Global search:** Run searches by different criteria (date, agency, guest name, etc.) to track the status of your payments

| WPS           | your profile de                  | ata input - 🔉 payment tracking                     | -O-communications-O- your | commission cla | aims <mark>0- data</mark> m | nining <mark>—o-</mark> hotel g | uide        |     | î 🖂 🗏                 |
|---------------|----------------------------------|----------------------------------------------------|---------------------------|----------------|-----------------------------|---------------------------------|-------------|-----|-----------------------|
| network       | Proformas list <b>Global sea</b> | r <b>ch</b> WPS Invoices 3rd party in              | voices Pending funds      |                |                             |                                 |             |     | $\odot$               |
|               | Hotel Demo                       | woi                                                | Global se                 | earch          | ystem                       | s<br>defn <sup>0</sup>          |             |     |                       |
| Proforma Nº : | TA Code :                        | Travel /                                           | Agency:                   | Search by      | Check-In :                  |                                 |             |     |                       |
| <b>v</b>      |                                  | LE travelo                                         | city                      | From           | × ×                         | 🕶 To 💌                          | ¥ ¥         |     | <ul> <li>Ø</li> </ul> |
| Client :      | Booking Ret                      | ference : Status                                   | :                         | Search by      | proforma dat                | ie :                            |             |     | Search                |
|               |                                  |                                                    | <b>~</b>                  | From Or 📉      | 01 🔽 200                    | DE 🔽 To 😗 🔽                     | 1: 💌 2011 💌 |     |                       |
| X             |                                  |                                                    |                           |                |                             |                                 |             |     | Page 1 of 1           |
| Proforma In   | voice TA Code / Trav             | el Agency / Client / Check-Ir                      | n / Check-Out             |                | V.A                         | .T. Amount                      | Commissions | 1   | Status / T.A. Invoice |
| 183569        | 17/01/2009                       | 45537284 TRAVELOCITY<br>8750 TESORO DRIVE SUITE 10 | 00 - SAN ANTONIO, TEXAS - | UNITED STATE   | ES OF AMERICA               | 4                               | 34.26       | EUR | Waiting for funds     |
|               |                                  | PETRI, YORICK                                      |                           | 13/09/2008     | 14/09/2                     | :008                            | 34.26       | EUR |                       |
| 183756        | 07/10/2008                       | 45537284 TRAVELOCITY<br>8750 TESORO DRIVE SUITE 10 | 00 - SAN ANTONIO, TEXAS - | UNITED STATE   | ES OF AMERICA               | 4                               | 103.14      | EUR | Paid                  |
|               |                                  | MCGEACHIE                                          |                           | 04/07/2008     | 06/07/2                     | :008                            | 51.57       | EUR |                       |
|               |                                  | HARGRAVES, ROBERT                                  |                           | 04/07/2008     | 06/07/2                     | :008                            | 51.57       | EUR |                       |
| 183323        | 26/08/2008                       | 45537284 TRAVELOCITY<br>8750 TESORO DRIVE SUITE 10 | 00 - SAN ANTONIO, TEXAS - | UNITED STATE   | ES OF AMERICA               | д.                              | 54.09       | EUR | Paid                  |
|               |                                  | SUNG, SHEEHYUNG                                    |                           | 07/05/2008     | 09/05/2                     | :008                            | 54.09       | EUR |                       |
| Proforma In   | voice 👘 TA Code / Trav           | el Agency / Client / Check-Ir                      | n / Check-Out             |                | V.A                         | .T. Amount                      | Commissions |     | Status / T.A. Invoice |

WPS an Onyx Payments company

#### **Payment Tracking → WPS invoices:** Access your WPS Invoices

| WDS            |                                        | î 🖂 🗏      |                          |                            |                   |
|----------------|----------------------------------------|------------|--------------------------|----------------------------|-------------------|
| network        | Proformas list Global search WPS       | 0          |                          |                            |                   |
|                | Hotel Demo                             | worldwi    | WPS Invoices             | ystems<br>de <sup>m0</sup> |                   |
| Search by invo | ce date:                               |            | Invoice N <sup>o</sup> : | Proforma N <sup>o</sup> :  | 🖉 Search          |
| From 01 🚩 0    | 7 🗙 2008 🗙 To 31 🗙 07 🗙 2              | 010 🗠      |                          |                            |                   |
|                |                                        |            |                          |                            | Page 1 🔽 of 2 🕨 🗰 |
| Invoice        | N <sup>o</sup> Proforma N <sup>o</sup> | Date       | Currency                 | Payments to travel agents  | WPS Fees          |
| 18317          | 0 183170                               | 05/07/2009 | EUR                      | 16,530.85                  | 513.00            |
| 18276          | 5 182765                               | 26/06/2009 | EUR                      | 18,676.40                  | 303.00            |
| 18221          | 5 182215                               | 06/12/2008 | EUR                      | 10,382.61                  | 129.00            |
| 18220          | 9 182209                               | 23/11/2008 | EUR                      | 12,015.46                  | 270.00            |
| 18375          | 6 183756                               | 31/10/2008 | EUR                      | 15,176.56                  | 327.00            |
| 18378          | 9 183789                               | 23/10/2008 | EUR                      | 17,375.40                  | 366.00            |
| 18374          | 7 183747                               | 20/10/2008 | EUR                      | 19,008.99                  | 444.00            |
| 18368          | 0 183680                               | 30/09/2008 | EUR                      | 18,231.00                  | 357.00            |
| 18363          | 4 183634                               | 26/09/2008 | EUR                      | 19,629.55                  | 357.00            |
| 18215          | 4 182154                               | 24/09/2008 | EUR                      | 15,366.34                  | 333.00            |
| 18356          | 5 183565                               | 18/09/2008 | EUR                      | 18,106.06                  | 363.00            |
| 18214          | 1 182141                               | 06/09/2008 | EUR                      | 12,281.63                  | 342.00            |

Click on "invoice number" to view, save or print WPS invoices + Payment Report

wps an Onyx Payments company

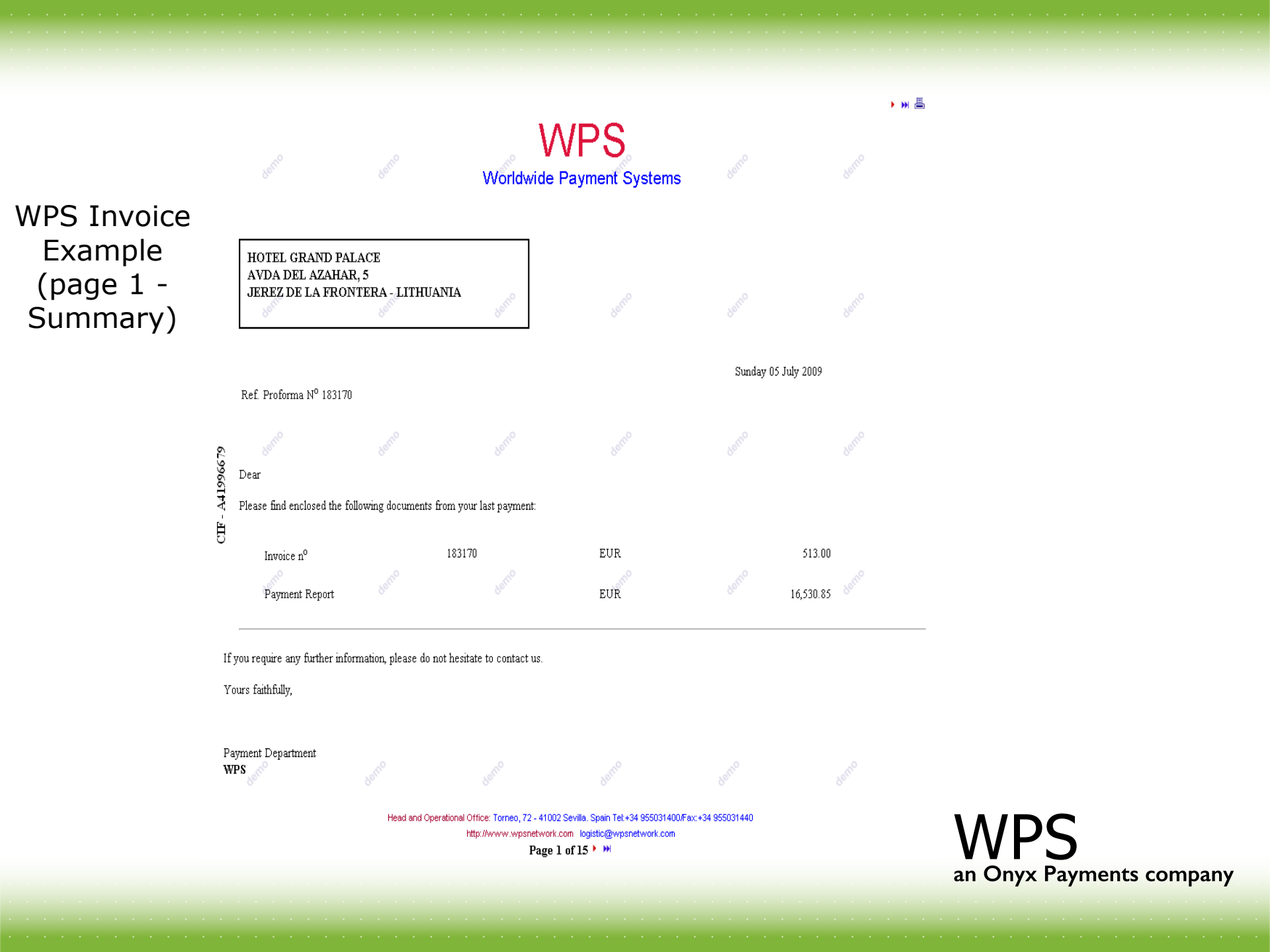

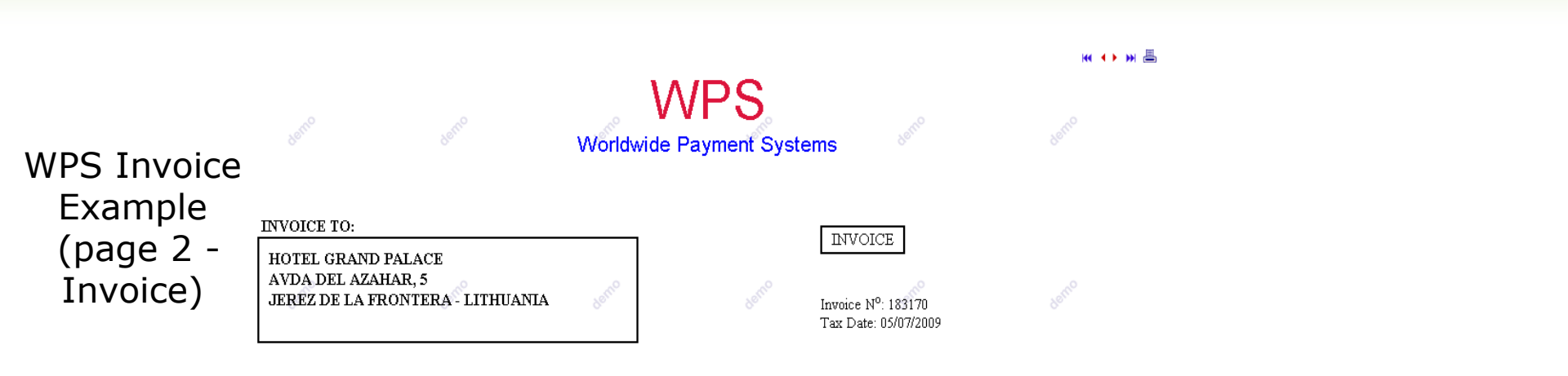

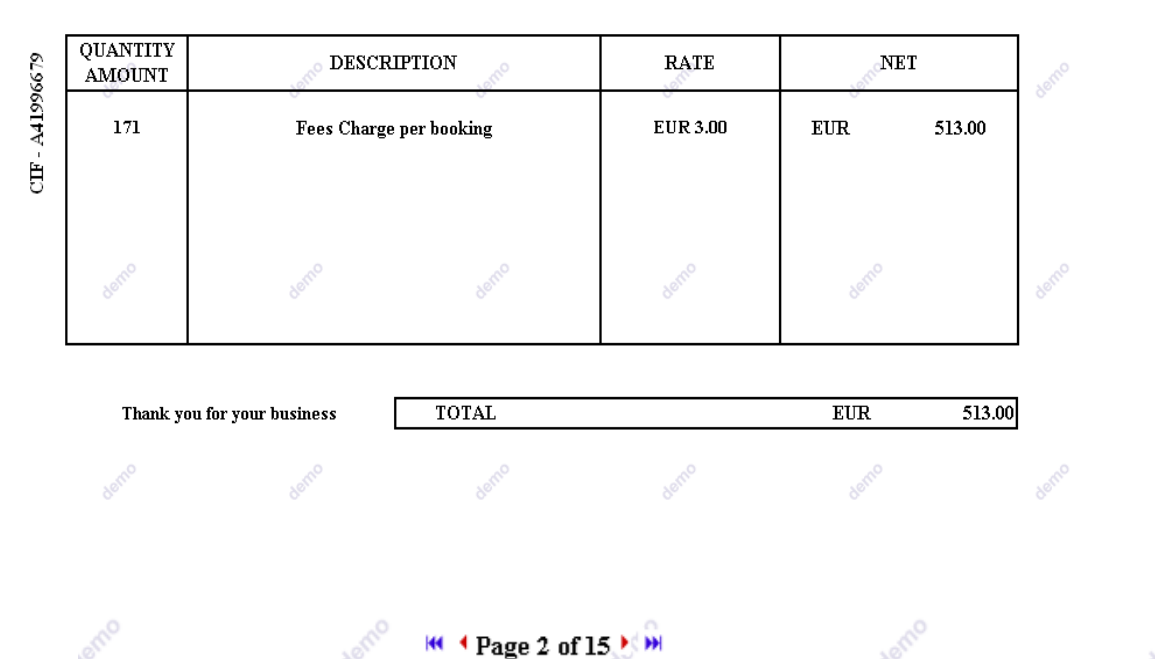

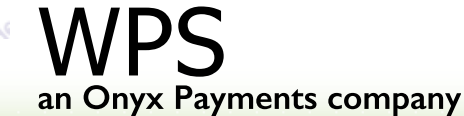

#### - 🔫 🔸 🛏 📇

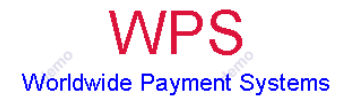

WPS Invoice Example (page 3-15 – Payment Report)

СПЕ - А41996679

HOTEL GRAND PALACE AVDA DEL AZAHAR, 5 JEREZ DE LA FRONTERA - LITHUANIA

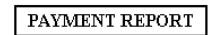

Invoice n<sup>o</sup>: 183170 Tax Date: 05/07/2009

| Agency Name                 | Client Name                                       | VAT   | Comm.   | Comm. Amount |  |  |
|-----------------------------|---------------------------------------------------|-------|---------|--------------|--|--|
| AAA TRAVEL AGENCY           | MR. DELGASS, NICOLAS 06 APR-08 APR 2009           |       | 35.46   | EUR          |  |  |
| ABC TRAVEL                  | MR. PRESTON, TIMOTHY 08 APR-10 APR 2009           | denno | 43.27   | EUR          |  |  |
| ACHIEVEMENT INCENTIVES AND  | MR. LEONARD, ANTHONY 29 APR-30 APR 2009           |       | 25.78   | EUR          |  |  |
| AIR TICKETS                 | MR. HILL, CRAIG 24 JAN-26 APR 2009                |       | 35.46   | EUR          |  |  |
| AIR TICKETS                 | MR. HILL, CRAIG **V.A.T. 12%** 24 JAN-26 APR 2009 |       | 4.25    | EUR          |  |  |
| ALEXANDER TRAVEL ASSOCIATES | MR. HAMILBURG, MAURICE 27 APR-30 APR 2009         |       | 142.26  | EUR          |  |  |
| ALEXANDER TRAVEL ASSOCIATES | MR. HAMILBURG, MAURICE 27 APR-30 APR 2009         | 28    | 142.26  | EUR          |  |  |
| ALITOUR C.A. CCS.8          | MR. MORGENSTERN, DAVID 27 APR-30 APR 2009         |       | 132.22  | EUR          |  |  |
| ALLEES VENUES SA            | MR. EISENCHTETER, PATRICK 18 APR-19 APR 2009      |       | 19.47   | EUR          |  |  |
| ALLEES VENUES SA            | MR. AUDOUIS, PHILIPPE 18 APR-19 APR 2009          |       | 19.47   | EUR          |  |  |
| ALTOUR INTERNATIONAL INC.   | MR. DIXON, BARBARA 12 APR-14 APR 2009             | 90°   | × 43.27 | EUR          |  |  |
| ALTOUR INTERNATIONAL INC.   | MR. HERBERT FAMILY 28 APR-01 MAY 2009             |       | 108.18  | EUR          |  |  |
| AMERICAN EXPRESS            | MR. YEAGER, MICHAEL 03 APR-05 APR 2009            |       | 35.10   | EUR          |  |  |
| AMERICAN EXPRESS            | MR. YEAGER, MICHAEL 30 APR-07 MAY 2009            |       | 52.65   | EUR          |  |  |
| AMERICAN EXPRESS            | MR. USCATEGUI, HERMAN 03 APR-06 APR 2009          | demo  | \$2.65  | EUR          |  |  |

🕊 🖣 Page 3 of 15 🕨 🍽

wps an Onyx Payments company

#### **Payment Tracking > Pending funds:** Verify the status of your account

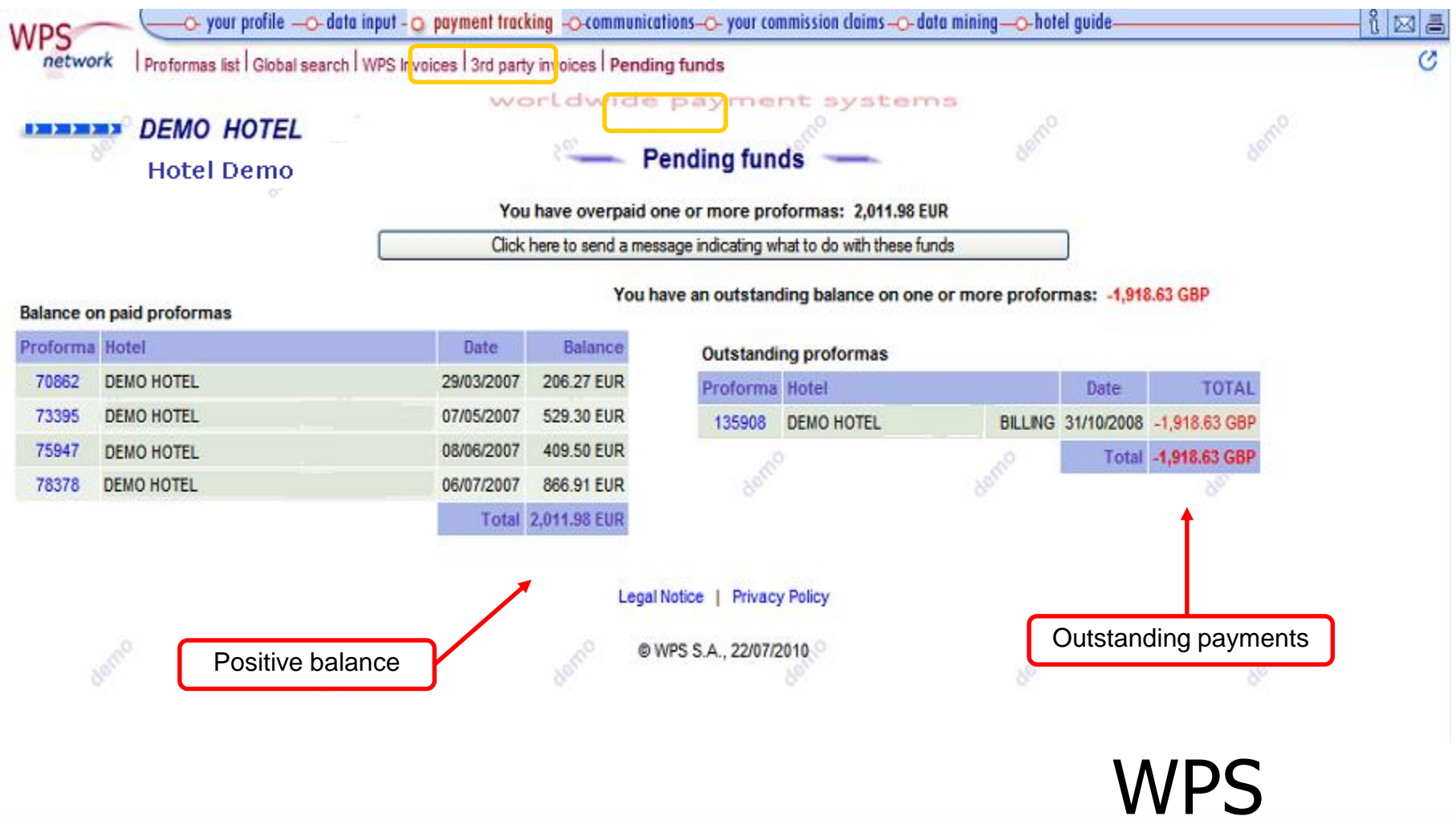

an Onyx Payments company

### **Chapter 4: Other Services**

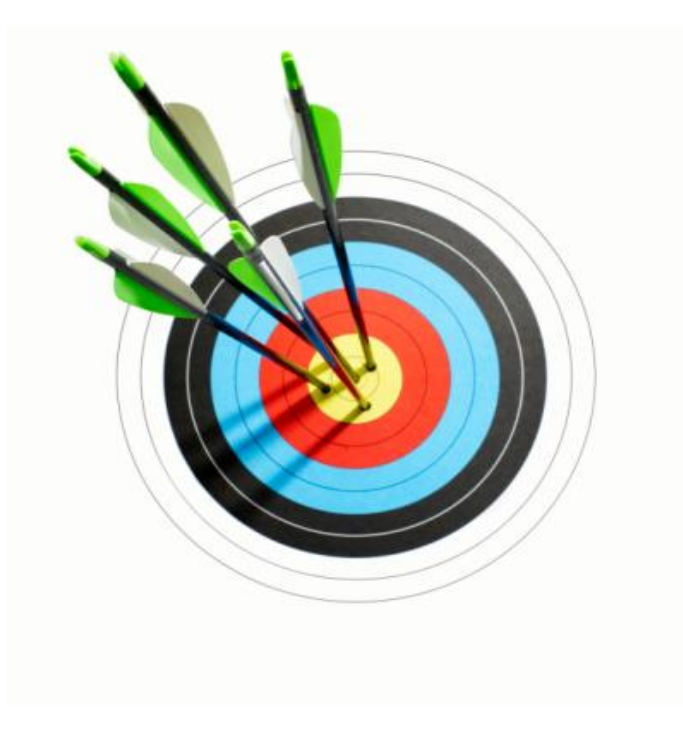

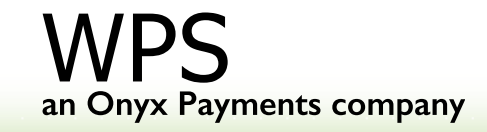

#### 

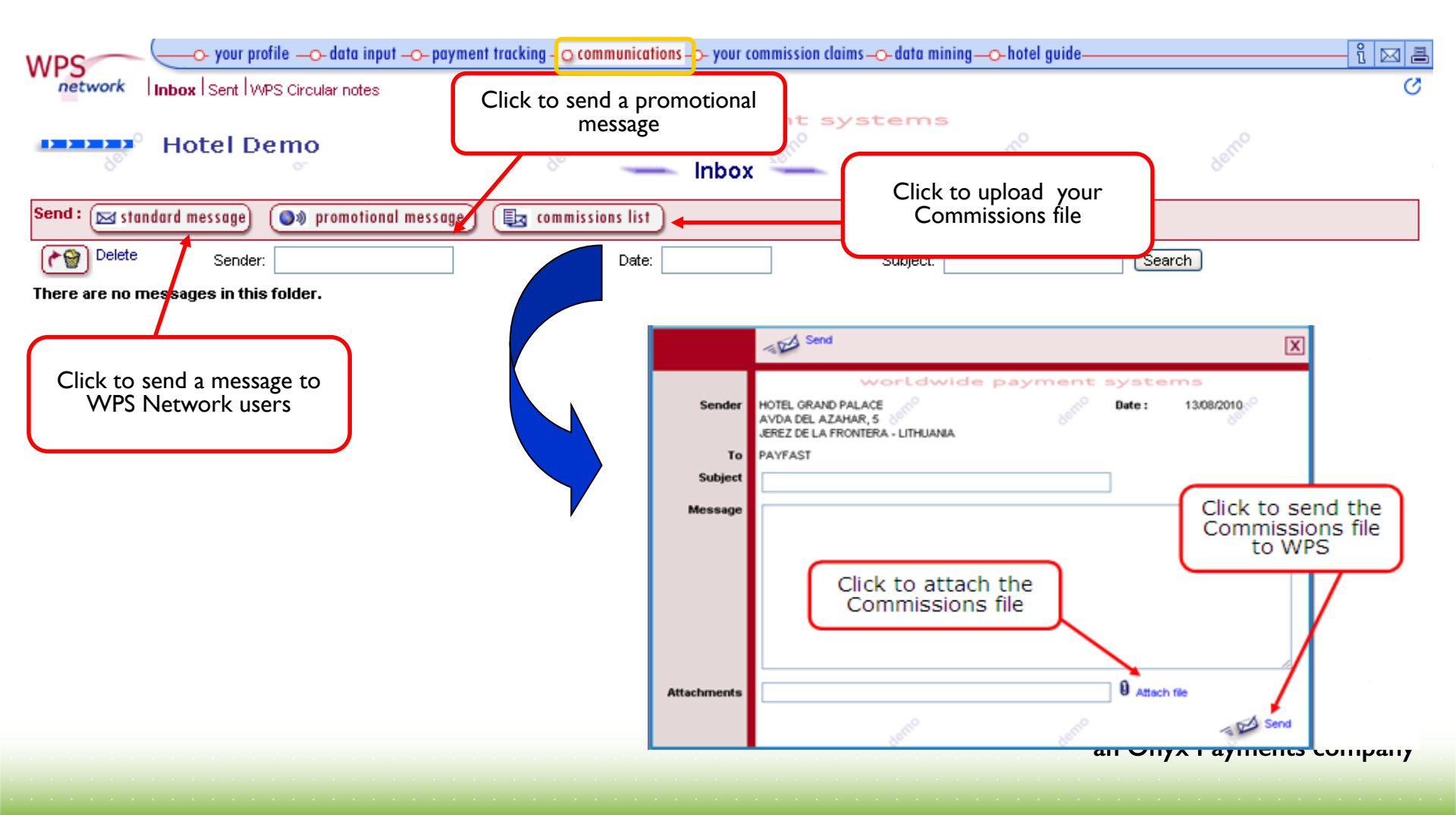

#### **Other Services > Your Commission claims:** Verify outstanding claims

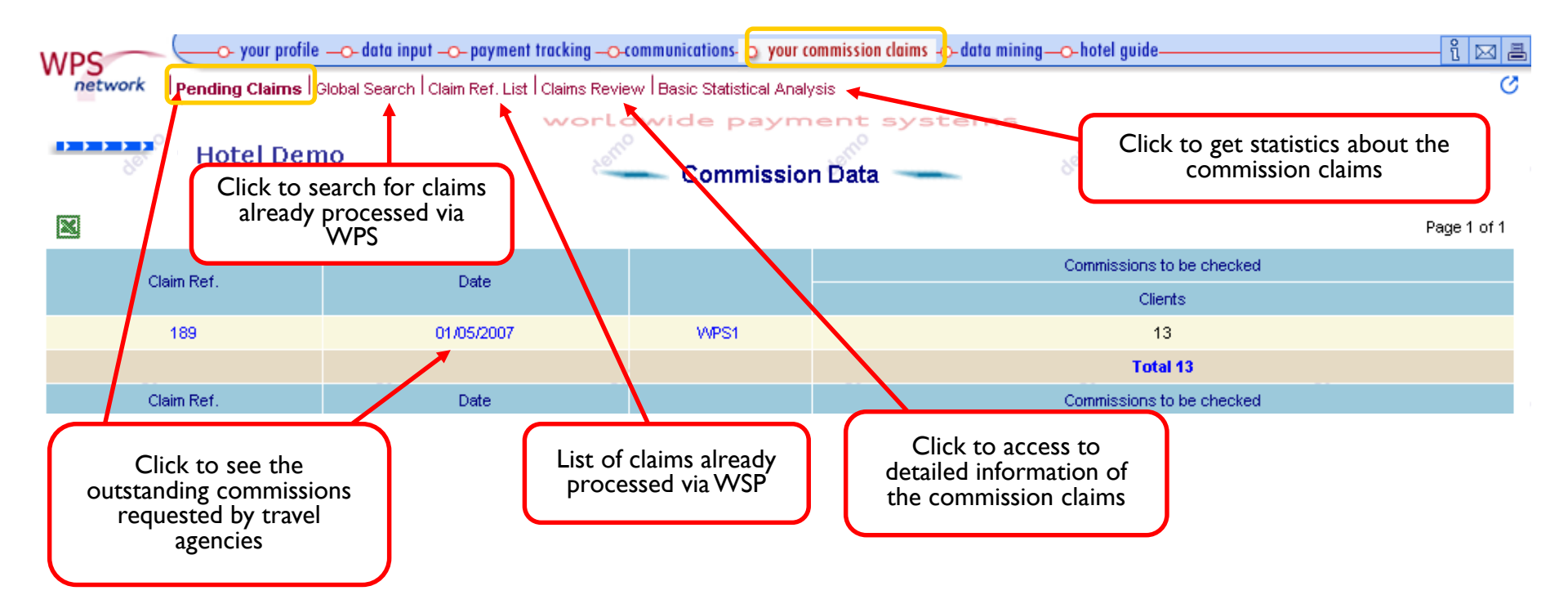

**WPS** an Onyx Payments company

## **Other Services** → **Data Mining:** Obtain useful statistical analysis of all payments processed through WPS

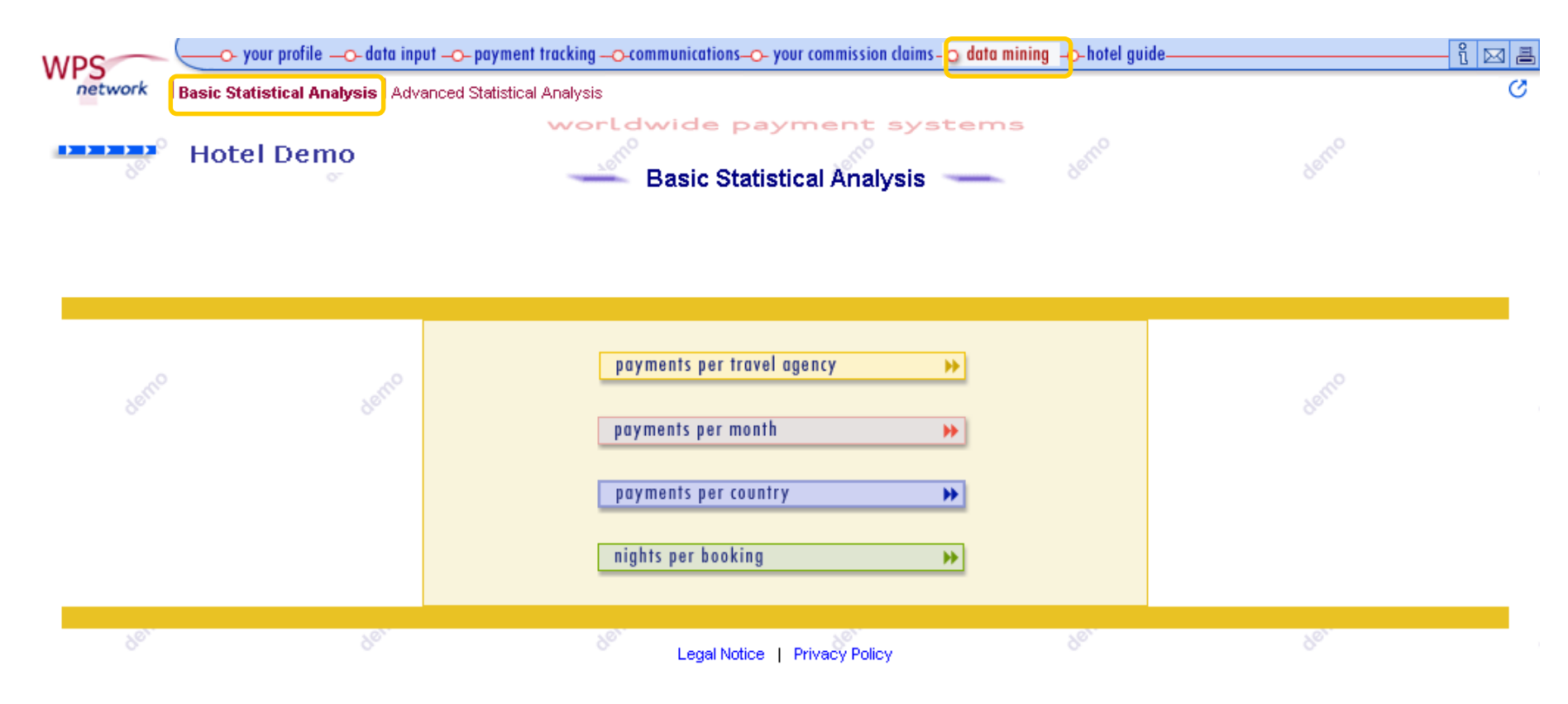

wps an Onyx Payments company

# **Other Services** → **Data Mining: Basic Statistical Analysis:** Example of 'Payment per travel agency'

| Print 📇                          |              |       |                                  | Exit 🗙       |      |
|----------------------------------|--------------|-------|----------------------------------|--------------|------|
|                                  | worldwide    | е рау | ment systems                     |              |      |
| Hotel Demo                       | ASTRO        |       |                                  |              |      |
| Travel agent and group of agents | Amount (EUR) | %     | Travel agent and group of agents | Amount (EUR) | %    |
| GRUP03                           | 105,209.44   | 10.32 | IATA1473                         | 4,790.06     | 0.47 |
| GRUP04                           | 56,747.37    | 5.57  | IATA2447                         | 4,446.13     | 0.44 |
| ATA1607                          | 29,171.49    | 2.86  | IATA1395                         | 4,435.01     | 0.44 |
| GRUP54                           | 18,281.04    | 1.79  | GRUP39                           | 4,224.17     | 0.41 |
| GRUP35                           | 14,429.59    | 1.42  | IATA1572                         | 4,019.78     | 0.39 |
| ATA0410                          | 13,720.35    | 1.35  | IATA0426                         | 3,924.60     | 0.38 |
| GRUP25                           | 11,401.93    | 1.12  | GRUP38                           | 3,796.28     | 0.37 |
| GRUP24                           | 9,369.50     | 0.92  | IATA0591                         | 3,703.83     | 0.36 |
| GRUP12                           | 8,814.53     | 0.86  | IATA1182                         | 3,552.74     | 0.35 |
| ATA1578                          | 7,038.58     | 0.69  | IATA3333                         | 3,542.39     | 0.35 |
| GRUP50                           | 6,940.31     | 0.68  | IATA2526                         | 3,389.70     | 0.33 |
| ATA1465                          | 6,569.36     | 0.64  | IATA0167                         | 3,340.42     | 0.33 |
| GRUP55                           | 6,027.19     | 0.59  | IATA0432                         | 3,285.67     | 0.32 |
| ATA0686                          | 5,985.60     | 0.59  | IATA1617                         | 3,285.20     | 0.32 |
| IATA1211 💉                       | 5,944.81     | 0.58  | IATA3378                         | 3,070.40     | 0.30 |
| ATA0504                          | 5,601.73     | 0.55  | IATA0898                         | 3,040.07     | 0.30 |
| ATA0862                          | 5,587.42     | 0.55  | GRUP31                           | 2,850.06     | 0.28 |
| GRUP33                           | 5,277.09     | 0.52  | GRUP32                           | 2,846.77     | 0.28 |
| ATA1330                          | 5,042.57     | 0.49  | GRUP40                           | 2,748.33     | 0.27 |
| ATA1140                          | 4,879.16     | 0.48  | IATA1629                         | 2,736.98     | 0.27 |
|                                  |              |       | TOTAL                            | 1,019,529.28 |      |

an Onyx Payments company

#### Other Services $\rightarrow$ Data Mining: Advanced Statistical Analysis

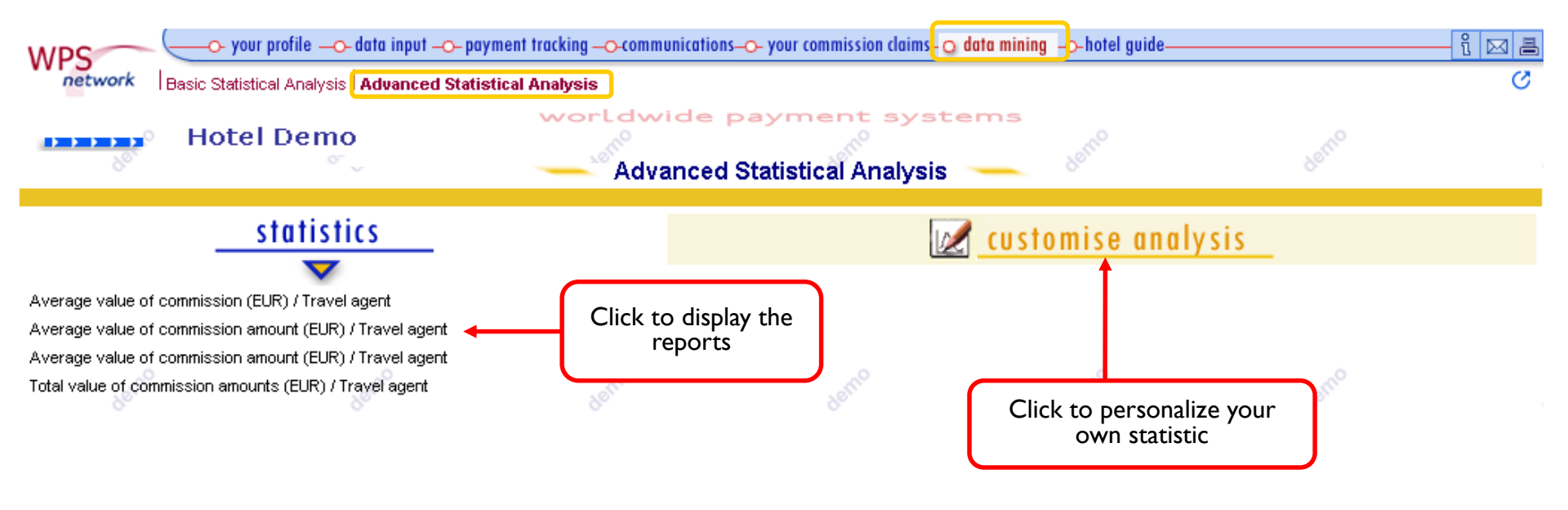

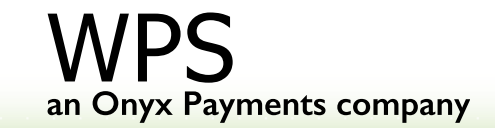

### WPS CONTACT DETAILS

#### Head and Operational Office:

Torneo, 72. 41002 Sevilla. Spain

Tel: +34 95 503 1400 Fax: +34 95 503 1440 Help? Please click on the envelope icon (Top right corner in WPS Network).

#### www.wpsnetwork.com

Disclaimer: The information on this presentation is general and should not be relied upon or used as the sole basis for making significant decisions. In no event shall WPS SA be liable for any damages whatsoever arising out of the use of, or inability to use, the information on the presentation.

All rights reserved. Unauthorized use or distribution of any material on the presentation may violate copyright, trademark and other laws and is subject to civil as well as criminal sanctions. The presentation or any proportion of it may not, except where otherwise indicated, be reproduced, duplicated, copied, transferred, distributed, stored or otherwise exploited for any commercial use without prior written permission by WPS SA. Modifications to the contents of the presentation are expressly prohibited.

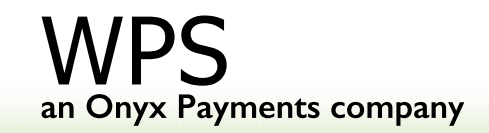